The star

# دليل المستخدم لنظام بناء للامتثال

النسخة الاولى

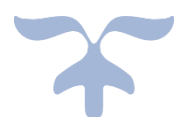

#### المحتويات

| 1        | المحتويات                                                     |
|----------|---------------------------------------------------------------|
| 3        | تسجيل الدخول                                                  |
| 3        | قائمة المكاتب الهندسية                                        |
| 4        | قائمة طلبات التفويض الفعالة من الويب/المتجر البلدي            |
| 6        | القبول والرفض - بيانات القرار المساحي                         |
| 7        | الخدمات                                                       |
| 9        | قائمة الاشتر اطات المعمارية                                   |
| 9        | تقرير فحص ومعلومات المخطط                                     |
| 10       | تقرير بقائمه الكميات                                          |
| 12       | فحص النموذج الانشائي                                          |
| 17<br>20 | رفع تذكرة على داعم<br>اشتراطات عامة في الرسم                  |
| 21       | الطبقات القياسية المستخدمة في الرسم Layers Standard           |
| 25       | العناصر القياسية المستخدمة في الرسمBlocks Standard            |
| لات      | اشتراطات خاصه بنمذجة الفيلات المتجاورة والمتلاصقة ومجمع الفيا |
| 30       | اشتر اطات خاصه بنمذجة الفيلا المنفصلة                         |
| 31       | جدول الأدوار والمستويات                                       |
| 32       | جدول المخططات Blueprints                                      |
| 33       | اشتر اطات عامه بالنمذجة على برنامج الريفيت                    |
| 34       | اشتر اطات خاصه بنمذجة الفيلات المنفصلة داخل برنامج الريفيت    |
| لات      | اشتراطات خاصه بنمذجة الفيلات المتلاصقة والمتجاورة ومجمع الفيا |
| 35       | جدول الأدوار والمستويات داخل الريفيت                          |
| 35       | محددات عامه                                                   |
| 35       | محددات إضافية للنمذجة داخل الريفيت                            |
| 36       | اشتراطات خاصه بنمذجة المخططات الإنشائية على برنامج الريفيت    |
| 36       | اشتر اطات عامه                                                |
| 36       | اشتر اطات خاصة بالأعمدة الانشائية                             |
| 36       | اشتر اطات خاصة بالبلاطات أحادية الاتجاه                       |
| 37       | اشتر اطات خاصة بالكمر ات                                      |
| 37       | اشتر اطات خاصة بالجدر ان الانشائية                            |
| 37       | اشتر اطات خاصة بخز انات المياه                                |
| 37       | اشتر اطات خاصة القواعد المنفصلة للعمدان والجدر ان             |
| 38       | اشتر اطات خاصة بالسلالم                                       |
| 38       | جدول الأدوار والمستويات                                       |

| 39 | اشتراطات نمذجة المخططات الإنشائية على برنامج الأوتوكاد |
|----|--------------------------------------------------------|
| 43 | المخططات Blueprints                                    |

#### تسجيل الدخول

- بعد تفعيل النظام لدى المكتب الهندسي يقوم المهندس بفتح برنامج الاوتوكاد او الريفيت حسب
   النسخة المستخدمة ويقوم بالذهاب لقائمه Add-ins فتظهر أيقونه فحص المخطط.
- يقوم المهندس بالضغط على أيقونه فحص المخطط فتظهر الشاشة التالية الخاصة بتسجيل الدخول الموحد حيث يقوم المستخدم بإدخال رقم الهوية ورمز تسجيل الدخول.
  - .3 يقوم المستخدم بعد ذلك بالضغط على تسجيل الدخول.

ت<mark>سجیل الدخول</mark> لیس لدیک حساب؟ **انشیٔ حساب** 

حديد

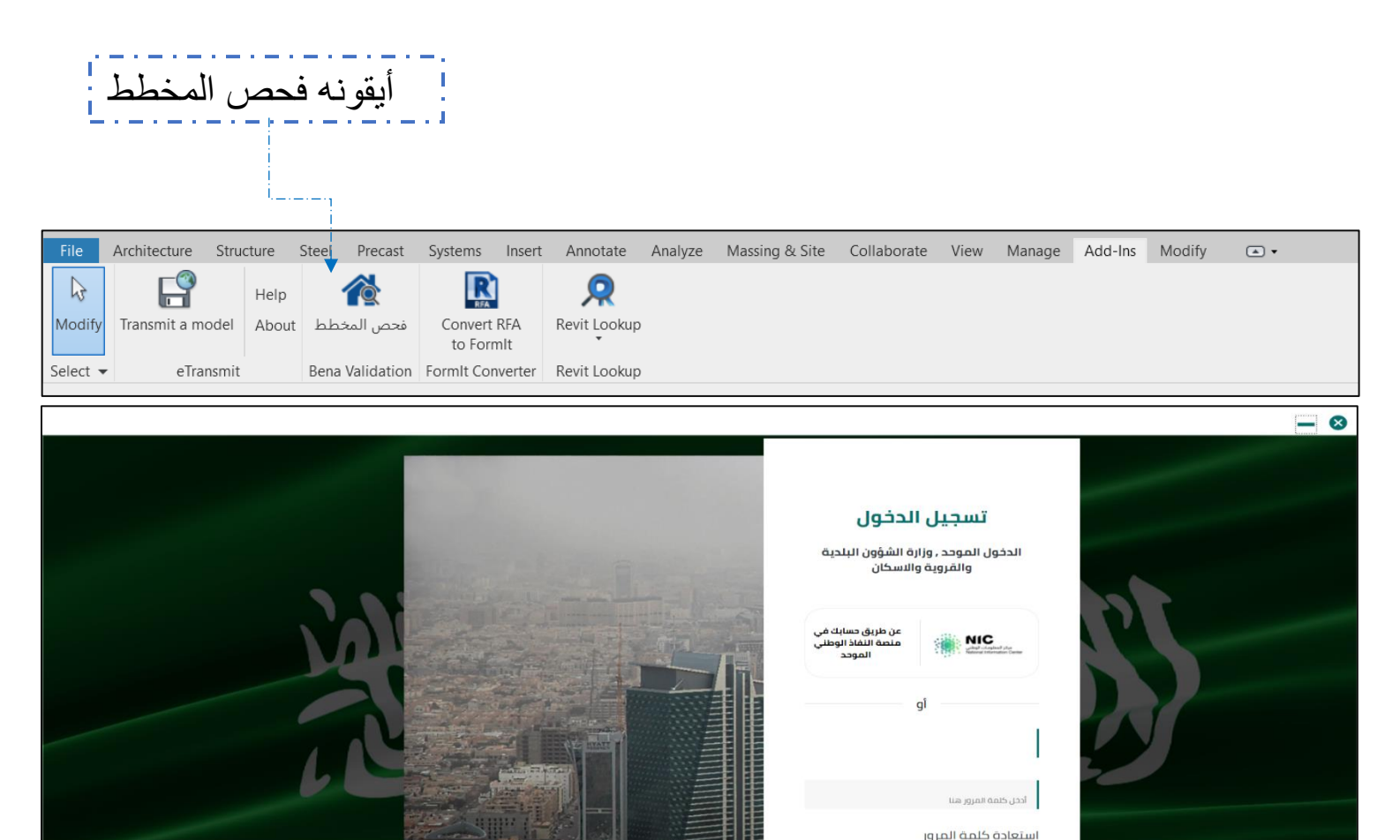

وزارة الشؤون البلدية والقروية والإسكان

جميع الحقوق محفوظة – وزارة الشؤون البلدية والقروية والإسكان © 2024

### قائمة المكاتب الهندسية

- بعد تسجيل الدخول الى النظام تظهر الشاشة التالية حيث تظهر بها قائمة المكاتب الهندسية المؤهلة التي يملكها المكتب.
- من قائمه المكاتب الهندسية يقوم المستخدم باختيار أحد المكاتب والضغط على طلبات التفويض حيث يقوم النظام باسترجاع طلبات التفويض الفعالة سواء من الويب او من متجر بادم النابية ميذا المكتب بالتيابية حد إمارينية ميزامية
  - بلدى الخاصة بهذا المكتب والتي لم تصدر لها رخصه بناء بعد.

| R 🖪 🕞 🔒 🕼 • জ • 1                          | ☆・🔒 😫・🖍                          | 🕫 A 🔞 • 🔿 📰 🖫 🗑         | ]• <del>-</del>        | Autodesk Revit | 2022 - Separated Villa                  | a - Golden Sample.rvt - | 3D View: 3D                           | 4 🖧 👤 ash              | afabbasra* 🦙 🕐 - 🗗 🗙                              |
|--------------------------------------------|----------------------------------|-------------------------|------------------------|----------------|-----------------------------------------|-------------------------|---------------------------------------|------------------------|---------------------------------------------------|
| File Architecture Structur                 | re Steel Precast                 | Systems Insert Annotate | Analyze Massing & Site | Collaborate Vi | ew Manage Ad                            | d-Ins Modify G          | A •                                   |                        |                                                   |
| Image: Non-Select     ●       Select     ● | help<br>bout لمخطط<br>Bena Valid | ہ بلدے<br>palady        |                        |                |                                         |                         |                                       | 98                     |                                                   |
| Dreparties                                 |                                  | salaa,                  |                        |                |                                         |                         | i i i i i i i i i i i i i i i i i i i | قائمة المكاتب الهندسية | Designst Desugners - Separated Mills - Calden - ¥ |
| Properties                                 |                                  |                         |                        |                |                                         |                         |                                       |                        | Project Browser - Separated Villa - Golden X      |
| 3D View                                    |                                  |                         |                        |                |                                         |                         |                                       |                        | Floor Plans     Sachard                           |
| 3D View: 3D                                |                                  |                         |                        |                |                                         |                         |                                       | رواق                   | Basement                                          |
| Graphics                                   |                                  | طلبات التفويض 🚯         |                        |                |                                         |                         |                                       |                        | Ground Floor                                      |
| View Scale                                 | 1:100                            |                         |                        |                |                                         |                         |                                       |                        | Roof                                              |
| Scale Value 1:                             | 100                              |                         |                        |                |                                         |                         |                                       |                        | Site                                              |
| Detail Level                               | Fine                             |                         |                        |                |                                         |                         |                                       |                        | Upper Roof                                        |
| Parts Visibility                           | Show Original                    |                         |                        |                |                                         |                         |                                       | شكة عبدالحمن           | - Ceiling Plans                                   |
| Visibility/Graphics Overrides              |                                  |                         |                        |                |                                         |                         |                                       | يارك البدائر علن       | = 3D VIEws                                        |
| Graphic Display Options                    |                                  | طلبات التفويض 🕞         |                        |                |                                         |                         |                                       |                        | 2nd                                               |
| Discipline                                 | Coordination                     |                         |                        |                |                                         |                         |                                       |                        |                                                   |
| Show Hidden Lines                          | By Discipline                    |                         |                        |                |                                         |                         |                                       |                        | 3D Ortho 1                                        |
| Default Analysis Display Style             | None                             |                         |                        |                |                                         |                         |                                       |                        | 3D Section                                        |
| Show Grids                                 |                                  |                         |                        |                |                                         |                         |                                       |                        | base                                              |
| Sun Path                                   |                                  |                         |                        |                |                                         |                         |                                       |                        | ground                                            |
| Extents                                    |                                  |                         |                        |                |                                         |                         |                                       |                        | {3D}                                              |
| Crop View                                  |                                  |                         |                        |                |                                         |                         |                                       |                        | Elevations (Building Elevation)                   |
| Crop Region Visible                        |                                  |                         |                        |                |                                         |                         |                                       |                        | South Facade                                      |
| Annotation Crop                            |                                  |                         |                        |                |                                         |                         |                                       |                        | West                                              |
| Far Clip Active                            |                                  |                         |                        |                |                                         |                         |                                       |                        | Western Facade                                    |
| Far Clip Offset                            | 304.8000                         |                         |                        |                |                                         |                         |                                       |                        | Sections (Building Section)                       |
| Scope Box                                  | None 🕙                           |                         |                        |                |                                         |                         |                                       |                        | Section 1                                         |
| Section Box                                |                                  |                         |                        |                |                                         |                         |                                       |                        | Section 2                                         |
| Camera                                     |                                  |                         |                        |                |                                         |                         |                                       |                        | Section 3                                         |
| Rendering Settings                         |                                  | ⊷] تسحيل الخروج         |                        |                |                                         |                         |                                       |                        | Section 4                                         |
| Locked Orientation                         |                                  | C37 - C27 - C           |                        |                |                                         |                         |                                       |                        | Section 5                                         |
| Projection Mode                            | Orthographic                     |                         |                        |                |                                         |                         |                                       |                        | Section 8                                         |
| Eye Elevation                              | 49.2187                          |                         |                        |                |                                         |                         |                                       |                        | Section 9                                         |
| Properties help                            |                                  | Apply 1:100             | - 🖾 🕣 🄅 💁 🖄 👘          | G 🖓 9 🖽 📾 (    | 5 I I I I I I I I I I I I I I I I I I I |                         | —                                     |                        |                                                   |
| Click to select, TAB for alternates,       | CTRL adds, SHIFT unse            | lects.                  | ស៍                     |                | × Z :0 🔚                                | Main Model              |                                       | ×                      | 🊏 🕰 🛼 🖪 🐄 🗇 🖓:0                                   |

قائمة طلبات التفويض الفعالة من الويب/المتجر البلدي

 بعد الضغط على طلبات التفويض من الشاشة السابقة تظهر قائمه بطلبات التفويض الفعالة لدى المكتب الهندسي ويمكن من خلال الضغط على أيقونه القرار المساحي استعراض بيانات القرار المساحي الخاص بالطلب محل الفحص.

·-----

| حي                                                                             | نرإر المسا                    | استعراض الق           |                             |                            |                                      |                  |                       |         |                                                                      |
|--------------------------------------------------------------------------------|-------------------------------|-----------------------|-----------------------------|----------------------------|--------------------------------------|------------------|-----------------------|---------|----------------------------------------------------------------------|
| ·                                                                              | <br> <br>                     |                       | /                           |                            |                                      |                  |                       |         |                                                                      |
| R 🖬 🖻 🗏 🕼 • 🖘 •                                                                | ⇒ • 🖨 😑 • I                   | 🖍 🕫 A 🔓 • 🔿 🧾         | □ <b>-</b>                  | Autodesk Revit 2022 - Sepa | rated Villa - Golden Sample.rvt - 31 | D View: 3D       | · AA 🖉                | ashrafa | abbasra* 🔓 💿 • 💶 🗗 🗴                                                 |
| File Architecture Structur                                                     | re Steel Preca                | st Systems Insert Ann | notate Analyze Massing & Si | te Collaborate View Mana   | age Add-Ins Modify 🗅                 | •                |                       |         |                                                                      |
| Modify         Transmit a model         H           Select ▼         eTransmit | elp<br>bout لمخطط<br>Bena Val | <b>بلدي</b><br>balady |                             |                            | ن الويب / المتجر البلدِهِ            | ں الفعالة م      | –<br>مة طلبات التفويض | ى       |                                                                      |
| Properties                                                                     |                               |                       |                             |                            |                                      |                  |                       |         | Project Browser - Separated Villa - Golden                           |
| 3D View                                                                        |                               | الإجراء ا             | تاريخ الطلب                 | اسم مقدم الطلب             | رقم هوية مقدم الطلب                  | نوع الطلب        | رقم طلب التفويض       | م       | ☐ [] Views (all)<br>☐ Floor Plans<br>— 1st Upper Floor<br>— Backgard |
| 3D View: 3D<br>Graphics                                                        | 1:100                         | القرار المساحي 🕞      | 4/22/2024<br>PM 1:41:54     |                            |                                      | المتجر<br>البلدي | DLG-2404-38           | 1       |                                                                      |
| Scale Value 1:<br>Detail Level<br>Parts Visibility                             | 100<br>Fine<br>Show Origin    | القرار المساحي        | 4/22/2024<br>AM 8:14:55     |                            |                                      | المتجر<br>البلدي | DLG-2404-34           | 2       |                                                                      |
| Visibility/Graphics Overrides<br>Graphic Display Options<br>Discipline         | Coordinatic                   | القرار المساحي 🚯      | 4/22/2024<br>AM 7:27:35     |                            |                                      | المتجر<br>البلدي | DLG-2404-33           | 3       | - 1st<br>- 2nd<br>- 3D                                               |
| Show Hidden Lines<br>Default Analysis Display Style<br>Show Grids              | By Disciplin<br>None          | القرار المساحي 👔      | 4/22/2024<br>AM 6:21:21     |                            |                                      | المتجر<br>البلدي | DLG-2404-32           | 4       |                                                                      |
| Sun Path<br>Extents<br>Crop View                                               |                               | القرار المساحي 🕤      | 4/21/2024<br>PM 2:41:26     |                            |                                      | المتجر<br>البلدي | DLG-2404-31           | 5       | (3D)<br>Elevations (Building Elevation)<br>South                     |
| Annotation Crop<br>Far Clip Active<br>Far Clip Offset                          | 304.8000                      | القرار المساحي 🕞      | 4/21/2024<br>PM 2:08:20     |                            |                                      | المتجر<br>البلدي | DLG-2404-30           | 6       |                                                                      |
| Scope Box<br>Section Box<br>Camera                                             | None                          | ¢-                    |                             |                            |                                      |                  |                       | >       |                                                                      |
| Rendering Settings<br>Locked Orientation<br>Projection Mode<br>Eve Flevation   | Orthograph                    | تسجيل الخروج          | Đ                           | <                          | 1 2 3 7 8 9                          | » >              | ب] رجوع               |         | Section 4<br>Section 5<br>Section 7<br>Section 8                     |
| Properties help                                                                | 10.2107                       | Apply                 | 1:100 🖾 🗇 🄅 💁 🤹 🦛           | 86v·*                      |                                      | -                |                       |         | Section 9<br>Section 10                                              |
| Click to select, TAB for alternates,                                           | CTRL adds, SHIFT u            | nselects.             | <i>i</i>                    |                            | :0 🔚 🐖 Main Model                    | ~                |                       |         | 17 4 4 1 1 2 70                                                      |

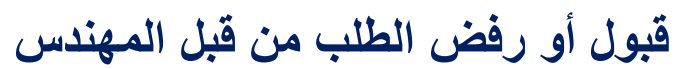

| R 1 0 0 0 0 0 0 0                  |                                | A @ . 0 = 91        | P                                             |                       | حي بلاجن - Autodesk Revit 2023.1                                                                                                    | vvt - 3D View: (3D)، وفاء الرميد           |                                                                                                    | + ,00, 👤                                | aelsoudaney · 🛱 🍘 - 🗗                           |
|------------------------------------|--------------------------------|---------------------|-----------------------------------------------|-----------------------|----------------------------------------------------------------------------------------------------|--------------------------------------------|----------------------------------------------------------------------------------------------------|-----------------------------------------|-------------------------------------------------|
| Antidanters Stee                   | torn David December Surfaces   |                     | . Marrian & Site Callabarate                  | Marco Marcon Add      |                                                                                                    |                                            |                                                                                                    | 00 25                                   | ,                                               |
| Architecture Subi                  | aure steel Pretat Systems      | men Annotate Analyz | e massing or site contabulate                 | view wanage Add-t     | ins mouny (x)*                                                                                                    |                                            |                                                                                                    |                                         |                                                 |
|                                    | Help                           |                     |                                               |                       |                                                                                                    |                                            |                                                                                                    |                                         |                                                 |
| Madify Transmit a model            | About hhad convert BE          | RevitLookun         |                                               |                       |                                                                                                    |                                            |                                                                                                    |                                         |                                                 |
|                                    | to Formit                      |                     |                                               |                       |                                                                                                    |                                            |                                                                                                    |                                         |                                                 |
| Select · eTransmit                 | Bena Validation Formit Conve   | rter Revit Lookup   |                                               |                       |                                                                                                    |                                            |                                                                                                    |                                         |                                                 |
|                                    |                                |                     |                                               |                       |                                                                                                    |                                            |                                                                                                    |                                         |                                                 |
| Dropartier                         | ,                              | T CTART VALUE 6     | 2 (20) Y                                      |                       |                                                                                                    |                                            |                                                                                                    |                                         | Deniert Resources                               |
| riopernes                          |                                | and street street 0 |                                               |                       |                                                                                                    |                                            |                                                                                                    |                                         | (a) Views (LEC-VIEWS-Omanization)               |
| ~                                  |                                |                     |                                               |                       |                                                                                                    |                                            |                                                                                                    |                                         | iii) Structural Plans                           |
| 3D View                            |                                |                     |                                               |                       |                                                                                                    |                                            |                                                                                                    |                                         | E Floor Plans                                   |
|                                    |                                |                     |                                               |                       |                                                                                                    |                                            | 000                                                                                                    | E and                                   | Architectural                                   |
| 3D View: (3D)                      | Edit Type                      |                     |                                               |                       |                                                                                                    |                                            | . 🙂 🙂 🥹                                                                                                    | 1 mm                                    | ⊖—Backyard                                      |
| Grachics                           |                                |                     |                                               |                       |                                                                                                    |                                            | and the second second second second second second second second second second second second second second second                                                                                                    | FRONT                                   | i⊟ AR-1000                                      |
| View Scale                         | [1:100                         | b                   | alady Milly                                   |                       |                                                                                                    | للب و الخدمات                              | 🖌 تفاصيا، الط                                                                                                    |                                         | Backyard                                        |
| Scale Value 1:                     | 100                            |                     |                                               |                       |                                                                                                    |                                            |                                                                                                    |                                         | Site                                            |
| Detail Level                       | Medium                         |                     |                                               |                       |                                                                                                    | 460898701 تاريخ القرار: 225/02/05          | رهم الغرار: 44/                                                                                                    |                                         | ⇔ – Zero                                        |
| Parts Visibility                   | Show Original                  |                     |                                               |                       |                                                                                                    |                                            |                                                                                                    | ( ) ( ) ( ) ( ) ( ) ( ) ( ) ( ) ( ) ( ) | ·                                               |
| Visibility/Graphics Overrides      | Edit                           |                     |                                               |                       |                                                                                                    | احى                                        | القرار المسا                                                                                                    |                                         | Zero                                            |
| Graphic Display Options            | Edit                           |                     |                                               |                       |                                                                                                    |                                            |                                                                                                    |                                         | Ground Floor                                    |
| Discipline                         | Coordination                   |                     |                                               |                       |                                                                                                    |                                            | *                                                                                                    | · · · ·                                 | <u>⊜</u> .m                                     |
| Show Hidden Lines                  | By Discipline                  |                     |                                               |                       |                                                                                                    |                                            |                                                                                                    | 170                                     | 03-GRD F.F.L - FURNITU                          |
| Default Analysis Display Style     | None                           |                     |                                               |                       |                                                                                                    | dial limit a                               | Upil Alla                                                                                                    | -                                       | Ground Floor                                    |
| Show Grids                         | Edit                           |                     |                                               |                       |                                                                                                    | بها بالتلقار الإجراء                       |                                                                                                    | 0                                       | G Ground Annex Roof                             |
| Sun Path                           | 0                              |                     |                                               |                       |                                                                                                    |                                            |                                                                                                    |                                         | 8-11                                            |
| Extents                            | 2                              |                     |                                               |                       |                                                                                                    |                                            |                                                                                                    |                                         | Ground Annex Roof                               |
| Crop View                          | 0                              |                     | الطفران                                       | الطبية: بلدية         | لأمانة: أمانة المنطقة الشقية                                                                                                    | لمران الأ                                  | الحي: الذ                                                                                                    |                                         | □ - 1st Upper Floor                             |
| Crop Region Visible                | 0                              |                     | 0.00                                          |                       |                                                                                                    | 0.54                                       |                                                                                                    |                                         | B- (((                                          |
| Annotation Crop                    | 0                              |                     |                                               |                       |                                                                                                    |                                            |                                                                                                    |                                         | 1st Upper Floor                                 |
| Far Clip Active                    | 0                              |                     |                                               |                       |                                                                                                    |                                            | and the second second s | 1                                       | 04-TST F.F.L- FORNITOR                          |
| Far Clip Offset                    | 304.8000                       |                     |                                               |                       |                                                                                                    | المالك                                     | nnm T                                                                                                    |                                         | E ROOT                                          |
| Scope Box                          | None                           |                     |                                               | طلب في قاعدة البيانات | <b>قم الموبة:</b> لا يوجد رقم همية لمقدم ال                                                                                                    | <b>م الطلب:</b> شاک محمد مبارك القحطانی، م | آسم مقد                                                                                                    |                                         |                                                 |
| Section Box                        | .0                             |                     |                                               | crown da can          | and the second second sec | , <u>Granen of</u> ter men ben i           |                                                                                                    |                                         | Roof                                            |
| Camera                             | *                              |                     |                                               |                       | قم المخطط.                                                                                                    | ليسي: شاكر محمد مبارك القحطاني ال          | المالك الر                                                                                                    |                                         | Ceiling Plans                                   |
| Rendering Settings                 | Edit                           |                     |                                               |                       |                                                                                                    |                                            |                                                                                                    |                                         | an 3D Views                                     |
| Locked Orientation                 |                                |                     |                                               |                       |                                                                                                    |                                            |                                                                                                    |                                         | Elevations (Building Elevation)                 |
| Projection Mode                    | Orthographic                   |                     |                                               |                       |                                                                                                    | ، وتبقة الملكية                            | ے بیانات                                                                                                    |                                         | - Architectural                                 |
| tye tlevation                      | 8.7140                         |                     |                                               |                       |                                                                                                    |                                            |                                                                                                    |                                         | - 777                                           |
| larget Elevation                   | -0.5699                        |                     | 1446/08/03 :                                  | تاريخ الوليقة         | قم الوليقة: 4617360458                                                                                                    | لة: عقد إسكان                              | نوع الوثية                                                                                                    |                                         | AR-2000                                         |
| Camera Posicion                    | Adjusting                      |                     |                                               |                       |                                                                                                    |                                            |                                                                                                    |                                         | East                                            |
| View Template                      | etterer .                      |                     |                                               |                       |                                                                                                    |                                            |                                                                                                    |                                         | North                                           |
| View Name                          | (2D)                           |                     |                                               |                       |                                                                                                    |                                            |                                                                                                    |                                         | South                                           |
| Dependency                         | Independent                    |                     |                                               |                       |                                                                                                    |                                            |                                                                                                    |                                         | West                                            |
| Title on Sheet                     | mospendent                     |                     | Second Laboration                             |                       |                                                                                                    |                                            |                                                                                                    |                                         | <ul> <li>Sections (Building Section)</li> </ul> |
| TH-Deceline                        | 1                              |                     | ج) تسجيل الحروج                               |                       |                                                                                                    | ا رجوع                                     | 2.                                                                                                    |                                         | Drafting Views (Detail)                         |
| TH-BOO DIVSION                     |                                |                     |                                               |                       |                                                                                                    |                                            | _                                                                                                    |                                         | i En Legends                                    |
| TH-BOD ITEM                        |                                |                     |                                               |                       |                                                                                                    |                                            |                                                                                                    |                                         | B E Schedules/Quantities (all)                  |
| TH-BOO DESCRIPTION                 |                                |                     |                                               | N N                   | 10.00 million                                                                                                    |                                            |                                                                                                    |                                         | ARCHITECTURAL DRAWING LIST                      |
| TH-UNIT                            | 1                              |                     |                                               | 1                     |                                                                                                    |                                            |                                                                                                    |                                         | BOQ - BILL OF QUANTITIES                        |
| TH-BOO DIVISION DESCRIPTI          |                                |                     |                                               |                       |                                                                                                    |                                            |                                                                                                    |                                         | BOQ-Ceilling                                    |
| -                                  | Simon management               |                     |                                               |                       |                                                                                                    |                                            |                                                                                                    |                                         | BOQ-DIVISIONS                                   |
| Properties help                    | Apply                          | 1:100 🖾 🗇 😘         | 9.00.11 10 10 10 10 10 10 10 10 10 10 10 10 1 | 174                   |                                                                                                    | -                                          |                                                                                                    |                                         |                                                 |
| Click to select, TAB for alternate | s, CTRL adds, SHIFT unselects. |                     |                                               |                       | <del>G</del> a                                                                                                    | 🗸 🖉 🕫 🛅 🕅 Main Model                       |                                                                                                    |                                         |                                                 |
| 4 14°C                             |                                |                     | -                                             |                       |                                                                                                    |                                            |                                                                                                    |                                         | 229 PM                                          |
| غائم غالبًا 🥯                      |                                |                     | Q Search                                      |                       | 🖉 💕 💻 🛄 🔛                                                                                                    |                                            |                                                                                                    |                                         | A S ENG C C D 2/9/2025                          |

## بيانات القرار المساحي

| todify<br>Iransmit a model                                                             | Help Read Labadul Jabadul Labadul Labadul Labadul Labadul to Formit<br>Bena Validation Formit Converte | RevitLookup<br>r Revit Lookup |                                                                                                    |                                                                                                    |                                               |         |                                                                                                    |
|----------------------------------------------------------------------------------------|----------------------------------------------------------------------------------------------------|-------------------------------|----------------------------------------------------------------------------------------------------|----------------------------------------------------------------------------------------------------|-----------------------------------------------|---------|----------------------------------------------------------------------------------------------------|
| DView: (3D)<br>sphics<br>ew Scale                                                      | ×<br>•<br>• 85 Edit Type<br>1:100                                                                      |                               | аdy 🎧                                                                                                    |                                                                                                    | ) 💿 🥏<br>تفاصيل الطلب و الخدمات               | S FRONT | Project Browser ، الدين الي سيدي بلادي .<br>التي المريدي بلادي .<br>التي Structure Plans<br>المريدي المريدي<br>المريدي المريدي .<br>Backyard<br>المريدي .<br>Backyard<br>المريدي .<br>Backyard |
| cale Value 1:<br>etail Level                                                           | 100<br>Medium                                                                                          |                               |                                                                                                    | 2025/0                                                                                                    | رقم القرار: 46089870744   تاريخ القرار: 2/05/ | 2       | E Zero                                                                                                    |
| arts Visibility<br>isibility/Graphics Overrides<br>raphic Display Options<br>iscipline | Show Original<br>Edit<br>Edit<br>Coordination                                                          |                               |                                                                                                    |                                                                                                    | القرار المساحي الخدمان                        | •       | Ground Floor                                                                                                    |
| how Hidden Lines<br>efault Analysis Display Style                                      | By Discipline<br>None                                                                                  |                               |                                                                                                    |                                                                                                    | حالة الطليح تم اعتماده                        | 100, I  | Ground Floor                                                                                                    |
| now Grids                                                                              | Edit                                                                                                   |                               |                                                                                                    |                                                                                                    |                                               |         | Ground Annex Root                                                                                                    |
| an Path                                                                                | .QU                                                                                                    |                               |                                                                                                    |                                                                                                    |                                               |         | Ground Anney Boof                                                                                                    |
| ents                                                                                   | *                                                                                                    |                               |                                                                                                    |                                                                                                    |                                               |         | In - 1st Upper Floor                                                                                                    |
| op View                                                                                |                                                                                                    |                               | البلدية: بلدية الظهران                                                                                                    | الأمانة: أمانة المتطقة الشرقية                                                                                  | الحي: الظهران                                 |         | - 777                                                                                                    |
| op Region Visible                                                                      |                                                                                                    |                               |                                                                                                    |                                                                                                    |                                               |         | 1st Upper Floor                                                                                                    |
| r Clin Active                                                                          | 8                                                                                                    | -                             |                                                                                                    |                                                                                                    |                                               | -       | 04-1ST F.F.L- FURNITU                                                                                                    |
| Clip Offset                                                                            | 1304 8000                                                                                              |                               |                                                                                                    |                                                                                                    | یانات المالك                                  |         | - Roof                                                                                                    |
| one Box                                                                                | None                                                                                                   |                               |                                                                                                    |                                                                                                    |                                               |         | <u> </u>                                                                                                    |
| ction Box                                                                              | 0                                                                                                    |                               | ب في قاعدة البيانات                                                                                                    | <b>رقم الهوية:</b> لا يوجد رقم هوية لمقدم الطل                                                                  | آسم مقدم الطلب                                |         | 05-2ND F.F.L - FURNIT                                                                                                    |
| nera                                                                                   | *                                                                                                    |                               |                                                                                                    | 1405 the last - II - a                                                                                          | to and the fill of the fill                   |         | Roof                                                                                                    |
| indering Settings                                                                      | Edit                                                                                                   |                               |                                                                                                    | رقم المانينين. ١٩٥٥                                                                                             |                                               |         | Ceiling Plans                                                                                                    |
| cked Orientation                                                                       | 10                                                                                                    |                               |                                                                                                    |                                                                                                    |                                               |         | ⊕ – 3D Views                                                                                                    |
| ojection Mode                                                                          | Orthographic                                                                                           |                               |                                                                                                    |                                                                                                    | مايارك بنيقة الداكية                          |         | <ul> <li>Elevations (Building Elevation)</li> </ul>                                                                                                    |
| e Elevation                                                                            | 8.7140                                                                                                 |                               |                                                                                                    |                                                                                                    | الالتين وترقد الملتية ال                      |         | - Architectural                                                                                                    |
| rget Elevation                                                                         | -0.5699                                                                                                |                               | Since II works                                                                                                    | 58.1.1 at.                                                                                                    | K I sie staalell en                           |         | B-m                                                                                                    |
| ernera Position                                                                        | Adjusting                                                                                              |                               | . augusta augusta                                                                                                    | رسم الوليسة.                                                                                                    | Comi and agented                              |         | East                                                                                                    |
| ntity Data                                                                             | *                                                                                                    |                               |                                                                                                    |                                                                                                    |                                               |         | North                                                                                                    |
| ew Template                                                                            | <none></none>                                                                                          | and the second second         |                                                                                                    |                                                                                                    | 1                                             | 4       | South                                                                                                    |
| ew Name                                                                                | (3D)                                                                                                   |                               |                                                                                                    |                                                                                                    |                                               |         | West                                                                                                    |
| ipenisency                                                                             | independent                                                                                            | Sec. 10                       | a a constant of the second second s |                                                                                                    |                                               |         | Sections (Building Section)                                                                                                    |
| t-Decoline                                                                             |                                                                                                    | لخروج                         | الم المجيل ا                                                                                                    |                                                                                                    | ا دجوع                                        |         | Drafting Views (Detail)                                                                                                    |
| H-BOO DIVSION                                                                          |                                                                                                    |                               |                                                                                                    |                                                                                                    |                                               |         | 🗎 🧱 Legends                                                                                                    |
| H-BOQ ITEM                                                                             |                                                                                                    |                               |                                                                                                    |                                                                                                    |                                               |         | Schedules/Quantities (all)                                                                                                    |
| H-BOQ DESCRIPTION                                                                      |                                                                                                    |                               | N N                                                                                                    | Contraction of the second second second second second second second second second second second second second s |                                               |         | ARCHITECTURAL DRAWING LIST                                                                                                    |
| I-UNIT                                                                                 |                                                                                                    |                               | -                                                                                                    |                                                                                                    |                                               |         | BOQ - BILL OF QUANTITIES                                                                                                    |
| H-BOQ DIVISION DESCRIPTI                                                               | ix                                                                                                    |                               |                                                                                                    |                                                                                                    |                                               |         | BOQ-Ceilling                                                                                                    |
|                                                                                        | 1                                                                                                    |                               |                                                                                                    |                                                                                                    |                                               |         | BOQ-DIVISIONS                                                                                                    |
|                                                                                        |                                                                                                    | 1 100 EX (1 () () 100         | and and do and and and and                                                                                                    |                                                                                                    |                                               |         |                                                                                                    |

| File Architecture Struct                                                                                                    | Help About Jakasan Unass<br>Bens Validation Formit C | Insert Annotate A<br>Insert Annotate A<br>RevitLookup<br>Inverter RevitLookup | '' 북년' * *<br>Inalyze Massing & Site Co                                                                                                    | laborate View Manage Add-Ins | Modify •       | ניטן אונעט ער יאי געע אונעט אונען אין אין אין אין אין אין אין אין אין אי |                                |                 | - Mi ⊈ sensourancy · ₩ (V) · _ − − σ, 3                                                                                                    |
|----------------------------------------------------------------------------------------------------|------------------------------------------------------|-------------------------------------------------------------------------------|----------------------------------------------------------------------------------------------------|------------------------------|----------------|--------------------------------------------------------------------------|--------------------------------|-----------------|----------------------------------------------------------------------------------------------------|
| Properties<br>3D View<br>3D View | ✓ 2 Edit 1<br>1:100                                  | x START VIEW                                                                  | و الله من الله من من من من من من من من من من من من من من م |                              |                | فدمات<br>انتاب الداري مردم درمد                                          | <ul> <li> </li> <li></li></ul> | National States | <ul> <li>Project Browser - درمانی میدی ادامی می المیدی</li> <li>آل Wers (IEC-Wills Cognitation)</li> <li>Floor Plans</li> <li>Roor Plans</li> <li>Achthectural</li> <li>Backyard</li> <li>Backyard</li> <li>Backyard</li> <li>Ster</li> </ul> |
| Detail Level<br>Parte Vicibility                                                                                                    | Medium<br>Show Original                              |                                                                               |                                                                                                    |                              |                | - ١ ٥٢ يع العرار. ١٥٦ ٢٥٦ ٢٥٢                                            | م القرار. ۲۰۰                  |                 |                                                                                                    |
| Visibility/Graphics Overrides                                                                                                    | Edit                                                 |                                                                               |                                                                                                    |                              |                | الخدمات                                                                  | القرار المساحي                 |                 | Zero                                                                                                    |
| Graphic Display Options                                                                                                    | Edit                                                 |                                                                               |                                                                                                    |                              |                | du est                                                                   |                                |                 | G Ground Floor                                                                                                    |
| Discipline                                                                                                    | Coordination                                         |                                                                               |                                                                                                    |                              |                | , وفق الاتي:                                                             | 🕒 الحدود والاطوال              | 189             | 03-GRD F.F.L - FURNITUR                                                                                                    |
| Show Hidden Lines                                                                                                    | By Discipline                                        |                                                                               |                                                                                                    |                              |                |                                                                          |                                |                 | Ground Floor                                                                                                    |
| Change Conta                                                                                                    | None                                                 |                                                                               | الابعاد حسب                                                                                                    | الابعاد حسب توع              | الحدمد         | بعالجمنا                                                                 | liticale                       |                 | G Ground Annex Roof                                                                                                    |
| Snow Grids                                                                                                    | Edit                                                 | -                                                                             | الطبيعة                                                                                                    | الوتيفة                      | 19 100         |                                                                          | 100000                         |                 |                                                                                                    |
| Sun Paul                                                                                                    |                                                      |                                                                               | 11.36                                                                                                    | 0                            | 0              | بدون                                                                     | الشمال                         |                 | Ground Annex Roof                                                                                                    |
| Cron View                                                                                                    |                                                      |                                                                               | 34.74                                                                                                    | 0                            | 0              | 1411                                                                     | Incide                         |                 | ⊟ - 1st Upper Floor                                                                                                    |
| Crop Region Visible                                                                                                    | 0                                                    |                                                                               | 42.02                                                                                                    | 0                            |                | 0924                                                                     |                                |                 | iii- 777                                                                                                    |
| Annotation Crop                                                                                                    | 0                                                    |                                                                               | 42.02                                                                                                    | U                            | U              | بدون                                                                     | السرق                          |                 | 1st Upper Floor                                                                                                    |
| Far Clip Active                                                                                                    | 0                                                    |                                                                               | 17.35                                                                                                    | 0                            | 0              | بذون                                                                     | الغرب                          |                 | I 04-1ST F.F.L- FURNITURI                                                                                                    |
| Far Clip Offset                                                                                                    | 304.8000                                             |                                                                               | 71                                                                                                    | .68                          |                | حمالية                                                                   | المساحة الإ                    |                 | I B-Roof                                                                                                    |
| Scope Box                                                                                                    | None                                                 |                                                                               |                                                                                                    |                              |                |                                                                          |                                |                 | B 111                                                                                                    |
| Section Box                                                                                                    | 0                                                    |                                                                               |                                                                                                    |                              |                |                                                                          |                                |                 | UE 05-2ND F.F.L - FURNITUR                                                                                                    |
| Camera                                                                                                    |                                                      | 2                                                                             |                                                                                                    |                              |                |                                                                          | on and the second of           |                 | Colling Plans                                                                                                    |
| Rendering Settings                                                                                                    | Edit                                                 |                                                                               |                                                                                                    |                              | المعمارية      | <b>ىي:</b> رواق الخليج للأستشارات الهندسية ا                             | إسم المكتب الهندا              |                 | a) - Centry Hars                                                                                                    |
| Locked Orientation                                                                                                    | 0                                                    |                                                                               |                                                                                                    |                              |                |                                                                          |                                |                 | Elevations (Building Elevation)                                                                                                    |
| Projection Mode                                                                                                    | Urthographic                                         | -                                                                             |                                                                                                    |                              |                |                                                                          |                                |                 | - Architectural                                                                                                    |
| Eye Elevation                                                                                                    | 0.5500                                               |                                                                               |                                                                                                    |                              |                |                                                                          |                                |                 | E-777                                                                                                    |
| Camera Position                                                                                                    | Adjustion                                            |                                                                               | الرمز                                                                                                    | الشماليات                    | الرمز          | الشرقيات                                                                 | الإحداثيات                     |                 |                                                                                                    |
| deptitu Data                                                                                                    | (requiring                                           |                                                                               |                                                                                                    |                              |                |                                                                          |                                |                 | 🛄 East                                                                                                    |
| View Template                                                                                                    | <none></none>                                        |                                                                               | N                                                                                                    | 50.06063653400008            | E              | 26.244609677000028                                                       | 12646720                       | 100             | - III North                                                                                                    |
| View Name                                                                                                    | (3D)                                                 |                                                                               |                                                                                                    |                              |                |                                                                          |                                |                 | South                                                                                                    |
| Dependency                                                                                                    | Independent                                          |                                                                               |                                                                                                    |                              |                | -                                                                        |                                |                 | - 🔜 West                                                                                                    |
| Title on Sheet                                                                                                    |                                                      |                                                                               | G تسجيل الخرمج                                                                                                    |                              |                |                                                                          | GADY IN                        |                 | B – Sections (Building Section)                                                                                                    |
| TH-Decpline                                                                                                    |                                                      |                                                                               | C30                                                                                                    |                              |                |                                                                          | Cares In                       |                 | Drafting Views (Detail)                                                                                                    |
| TH-BOQ DIVSION                                                                                                    |                                                      |                                                                               |                                                                                                    |                              |                |                                                                          |                                |                 | E-Im Legends                                                                                                    |
| TH-BOQ ITEM                                                                                                    |                                                      | 0                                                                             |                                                                                                    | 1                            |                |                                                                          |                                |                 | Apply Technical Phalamac List                                                                                                    |
| TH-BOQ DESCRIPTION                                                                                                    |                                                      |                                                                               |                                                                                                    |                              |                |                                                                          |                                |                 | BOO - BILL OF QUANTITIES                                                                                                    |
| TH-UNIT                                                                                                    |                                                      | -                                                                             |                                                                                                    |                              |                |                                                                          |                                |                 | BOO-Ceilling                                                                                                    |
| TH-BOQ DIVISION DESCRIPTI_                                                                                                    |                                                      | -                                                                             |                                                                                                    |                              |                |                                                                          |                                |                 | BOQ-DIVISIONS                                                                                                    |
| roperties help                                                                                                    | App                                                  | 1:100                                                                         | S G (C)                                                                                                    | 0001                         |                | _                                                                        |                                |                 |                                                                                                    |
| lick to select, TAB for alternates,                                                                                                    | CTRL adds, SHIFT unselects.                          |                                                                               |                                                                                                    |                              | <del>G</del> u | 20 T 3 Ma                                                                | in Model                       | 14              |                                                                                                    |
| الم غالة                                                                                                    |                                                      |                                                                               | Q Search                                                                                                    | 💼 📮 💁 🕯                      | E 🖻            | 🖪 🗐 📌 💶 🖬                                                                | og 🧔 📶                         |                 | へ 👝 🧹 ٤ 令 Φ 🕞 238 PM<br>2/9/2025                                                                                                    |

#### الخدمات

- بعد الدخول الى الشاشة الخاصة بالخدمات يقوم المستخدم بإدخال البيانات الخاصة بالمشروع ومنها رقم قطعه الارض محل الفحص وعدد النماذج (المباني) داخل القطعة ثم يقوم بإختيار رقم نموذج ليتم فحصه واختيار نوع المبنى (فيلا منفصلة فيلات متجاورة فيلات شبة متصلة – فيلات متصلة )
- بعد ملئ البيانات يقوم المستخدم باختيار نوع المخطط الذي سيتم فحصه او لا (المخططات المعمارية/المخططات الإنشائية/النموذج الانشائي)
  - بعد اختيار نوع المخطط يقوم المستخدم بعمل حفظ للبيانات.
- يمكن للمستخدم قبل بدء عمليه الفحص والتحقق من المخططات تنزيل قالب المشروع او لا من خلال الضغط على (تحميل القالب)
- يمكن للمستخدم استعراض قائمه بالاشتر اطات المعمارية والإنشائية قبل الفحص من خلال الضغط على استعراض بدء الخدمة.

| بلدي<br>balady                           | 3                       |                                                 | <b>لخدمات</b><br>تاريخ القرار: 2024/12/11 | المحالية المحالية و المحالية و المحالية و المحالية المحالية محالية المحالية المحالية محالية محالي<br>محالية محالية المحالية المحالية المحالية المحالية المحالية المحالية المحالية محالية محالية محالية محالية محالية محالية محالية محالية محالية محالية محالية محالية محالية محماليية محمالي محاليحمالي محاليحمالي محاليحمالي محاليحمالي مححالي |
|------------------------------------------|-------------------------|-------------------------------------------------|-------------------------------------------|----------------------------------------------------------------------------------------------------|
|                                          |                         |                                                 | الخدمات                                   | القرار المساحي                                                                                                    |
| حفظ البيانات                             | سکنی<br>1               | وع الإستخدام:<br>• ح الإستخدام:<br>رقم النموذج: |                                           | رقم القطعة:<br>عدد النماذج بالقطعة:                                                                                                    |
|                                          |                         |                                                 | وليد شبه منصه ردوبيدس<br>pp               | نوع المبنى:<br>وصف المبنى:                                                                                                    |
| ق من النمودج الإنشاني:<br>ع تحميل القالب | ظطات الإنقانية: 🗋 التعق | التحقق من المخ                                  | معماريه: 🔽                                | التحقق من المخططات ال<br>قالب المشروع:                                                                                                    |
| 🖴 بدء الخدمة                             |                         |                                                 |                                           | إستعراض الإشتراطات:                                                                                                    |
| ج تسجيل الخروج                           |                         |                                                 |                                           | ⊕ رجوع                                                                                                    |

## قائمة الاشتراطات المعمارية

| -                                    |                      |                     |                  |                                                                                  | -                      |                                                                                          |
|--------------------------------------|----------------------|---------------------|------------------|----------------------------------------------------------------------------------|------------------------|------------------------------------------------------------------------------------------|
| R 🗈 🖻 🔒 🎯 • 🆘 •                      |                      | 🕹 🕫 A 🛛 🕄 🔶         | 📒 및 급 • Ŧ        | Autodesk Revit 2022 - Separated Villa - Golden Sample.rvt - 3D View: 3D          | 🖣 👫 👤 ashr             | afabbasra* 🔓 🕐 🔹 🗕 🗗 🗙                                                                   |
| File Architecture Structu            | ire Steel Preca      | st Systems Insert A | Annotate Analyze | Massing & Site Collaborate View Manage Add-Ins Modify .                          |                        |                                                                                          |
|                                      |                      |                     | -                | , , , , , , , , , , , , , , , , , , , ,                                          |                        |                                                                                          |
|                                      | Help 10              | 116                 |                  |                                                                                  |                        |                                                                                          |
| Modify Transmit a model A            | , المخطط About       |                     |                  |                                                                                  |                        |                                                                                          |
|                                      |                      | டப                  |                  |                                                                                  |                        |                                                                                          |
| Select 👻 eTransmit                   | Bena Valic           | a the local         |                  |                                                                                  |                        |                                                                                          |
|                                      |                      | palaa               | y VIIV           | شتراطات                                                                          | تقرير بقائمة الإر      |                                                                                          |
| Description                          |                      |                     |                  | 451 تاريخ القرار: 2023/07/19                                                     | رقم القرار: 09841311   | - Devicest Developer Connected Ville - Colden Co                                         |
| Properties                           |                      |                     |                  | ,,                                                                               |                        | <ul> <li>Project Browser - Separated Villa - Golden Sa</li> <li>G Views (all)</li> </ul> |
|                                      |                      |                     |                  | 2.1                                                                              | - 0.011100003.02       | Eloor Plans                                                                              |
| 3D View                              |                      |                     |                  | ماريه                                                                            | فالمة الاستراطات المغة | 1st Upper Floor                                                                          |
| ~                                    |                      |                     |                  |                                                                                  |                        | Backyard                                                                                 |
| 3D View: 3D                          |                      |                     |                  |                                                                                  |                        | Basement                                                                                 |
| Graphics                             |                      | إلزامية الشرط       | مكان الاشتراط    | الاشتراط                                                                         | م                      | Ground Floor                                                                             |
| View Scale                           | 1:100                |                     |                  |                                                                                  |                        | Roof                                                                                     |
| Scale Value 1:                       | 100                  | ملزم                | كامل المبنى      | ء في الدور الأول لا تزيد عن (80 %) إذا كانت مساحة الارض إقل من (250 م²) ولا تزيد | 1 نسبة البنا:          | Site                                                                                     |
| Detail Level                         | Fine                 | 1.2                 | 0                | )) إذا كانت مساحة الأرض إكبر من أو تساوى (250 م²) وأصغر من (300 م²) ولا تزيد عن  | عن (70 %               | Colling Plans                                                                            |
| Parts Visibility                     | Show Origina         |                     |                  | اً كانت مساحة الأرض أكبر من أو تساوى (300 م²)                                    | (60 %) اذا             | D Views                                                                                  |
| Visibility/Graphics Overrides        |                      |                     |                  |                                                                                  | . ,                    |                                                                                          |
| Graphic Display Options              |                      | ملزم                | كامل المبنى      | ء ملحق علوي لاتتجاوز مساحته (50 %) من مساحة الدور الأول                          | 2 يسمح ببنا            | 2nd                                                                                      |
| Discipline                           | Coordination         |                     |                  |                                                                                  |                        | 3D                                                                                       |
| Show Hidden Lines                    | By Discipline        | ملزم                | كامل المبنى      | ء في الدور الارضي لا تزيد عن (80 %) في حالة ان مساحة الارض اقل من 250 متر مربع   | 3 نسبة البنا:          | 3D Ortho 1                                                                               |
| Default Analysis Display Style       | None                 |                     |                  | ك لا تزيد نسبة البناء للدور الارضي عن (70%)                                      | بخلاف ذلل              | 3D Section                                                                               |
| Show Grids                           |                      |                     |                  | 1 II 1. IAU 2                                                                    | NI 4                   | base                                                                                     |
| Sun Path                             |                      | ملزم                | الذور العلوي     | بجود فنحات جهة الشارع او المجاورين                                               | 4 لايسمح بو            | ground                                                                                   |
| Extents                              |                      | ماند                | الدميالأيض       | حمة المحلمين (الحربان) كحر أرز = (2 م) الكلفة الأرمار عرا الرمي الأرج            | mistarali 5            | Elevations (Building Elevation)                                                          |
| Crop View                            |                      | مىرم                | الدور الدركي     | جهه المجاورين (الجيران) تعد ادلي (2 م) تنافه الددوار عدا الدور الأرضي            | 5 1803                 | South                                                                                    |
| Crop Region Visible                  |                      | ملزم                | بيت الدرج        | وي ليبت الدرج في أي اتحاه لا بزيد عن (1 م)                                       | 6 البروز العل          | South Facade                                                                             |
| Annotation Crop                      |                      | 15                  |                  |                                                                                  | 555.                   | West                                                                                     |
| Far Clip Active                      | 0                    | ملزم                | بيت الدرج        | وز العلوي لبيت الدرج لا يزيد عن (2.80 م)                                         | 7 عرض البر             | Western Facade                                                                           |
| Far Clip Offset                      | 304.8000             | ÷                   |                  |                                                                                  | $\rightarrow$          | Sections (Building Section)                                                              |
| Scope Box                            | None                 |                     |                  |                                                                                  |                        | Section 1                                                                                |
| Camora                               |                      |                     |                  |                                                                                  |                        | Section 2                                                                                |
| Rendering Settings                   | 1                    |                     |                  |                                                                                  |                        | Section 4                                                                                |
| Locked Orientation                   |                      | ہے بدء الفخص        |                  | 🗧 طباعه القرير                                                                   | ب] رجوع                | Section 5                                                                                |
| Projection Mode                      | Orthographic         |                     |                  | N N                                                                              |                        | Section 7                                                                                |
| Eve Elevation                        | 49.2187              | · · ·               |                  |                                                                                  |                        | Section 8                                                                                |
| Properties help                      |                      | Apply               | 1:100 I → 4      |                                                                                  |                        | Section 9                                                                                |
| Click to call at TAD (as all         | CTDL - data CLUST    |                     |                  |                                                                                  |                        | Section 10                                                                               |
| Click to select, TAB for alternates, | , CTRL adds, SHIFT u | iselects.           | <u>\</u>         | Main Model                                                                       |                        |                                                                                          |
|                                      |                      |                     | N.               |                                                                                  |                        |                                                                                          |
|                                      |                      |                     | N                | N N                                                                              |                        |                                                                                          |
|                                      |                      |                     | N                |                                                                                  |                        |                                                                                          |
|                                      |                      | ,                   |                  | , , , , , , , , , , , , , , , , ,                                                | <b>N</b>               |                                                                                          |
|                                      |                      |                     | · 11 ·           | بكنائ أراحه التقريب بنهنا                                                        |                        |                                                                                          |
|                                      |                      | لمط                 | فحص المحط        | يمكنك طباعه التقرير من هنا المجال الدء                                           | i.                     |                                                                                          |
|                                      |                      |                     |                  |                                                                                  | _/                     |                                                                                          |

تقرير فحص ومعلومات المخطط

 بعد الضغط على أيقونه بدء الفحص من الشاشة السابقة يقوم النظام بفحص المخططات والتأكد من امتثالها لاشتر اطات البلدية واشتر اطات كود البناء السعودي.

| R 🗈 🕞 🔒 🎯 • 🖘 • 0                    |                    | • 🖈 😰 A 🔯 • 🔿 🧾 !                        | ÿ =:            | Auto                  | desk Revit 2022 - Separ | ated Villa - Golden Sample.rvt - 3D View: 3D         | • • 8                                         | 🖁 👤 ast               | hrafabbasra• 🔓 🕜 • 🗕 🗗 🗙                      |
|--------------------------------------|--------------------|------------------------------------------|-----------------|-----------------------|-------------------------|------------------------------------------------------|-----------------------------------------------|-----------------------|-----------------------------------------------|
| File Architecture Structur           | e Steel Pr         | ecast Systems Insert Annot               | ate Analyze Mas | sing & Site Collab    | orate View Manad        | ae Add-Ins Modify 🔿 🛪                                |                                               |                       |                                               |
| Modify Transmit a model A            | elp<br>bout المخطط | کی دخص Convert RFA                       | okup            |                       |                         |                                                      |                                               |                       |                                               |
| Select 🕶 eTransmit                   | Bena Val           | يلدي                                     |                 |                       |                         |                                                      | •                                             | • 😣                   |                                               |
| Properties<br>3D View                |                    | balady                                   |                 |                       |                         | <b>المخطط</b><br>لقرار: 2023/07/19                   | بر فحص ومعلومات<br>قرار: 45109841311 تاریخ ال | <b>تقری</b><br>رقم اا | Project Browser - Separated Villa - Golden Sa |
| ~                                    |                    |                                          |                 |                       |                         | تقربر المعلومات                                      | تقرير الفحص                                   |                       | Backyard                                      |
| 3D View: 3D                          |                    |                                          |                 |                       |                         |                                                      | 0                                             |                       | Basement                                      |
| Graphics                             |                    |                                          |                 |                       |                         |                                                      |                                               |                       | Ground Floor                                  |
| View Scale                           | 1:100              | عرص الاحطاء                              |                 |                       |                         |                                                      |                                               |                       |                                               |
| Scale Value 1:                       | 100                |                                          |                 |                       |                         |                                                      |                                               |                       | Upper Roof                                    |
| Detail Level                         | Fine               | سيبب                                     | الإلزامية ال    | النتيجة               | مكان الاشتراط           |                                                      | الاشتراط                                      | م                     | E Ceiling Plans                               |
| Parts Visibility                     | Show Origir        |                                          |                 |                       |                         |                                                      |                                               |                       | - 3D Views                                    |
| Visibility/Graphics Overrides        |                    | م يتم نجاح الشرط لعدم                    | ملذه ل          | غب مطابق              | كامل المبنى             | كة أمام القطع الصحية لايقل عن                        | الحد الأدني لمسار الحر                        | 31                    | 1st                                           |
| Graphic Display Options              |                    | طأبق المسافة الصافية                     | ر-،<br>ت        | 0                     | 0                       | 0-0                                                  | 0.55 م.                                       |                       | 2nd                                           |
| Discipline                           | Coordinatio        | بام القطع الصحبة بالحد                   | ,Î              |                       |                         |                                                      |                                               |                       | 3D                                            |
| Show Hidden Lines                    | By Disciplin       | ذدنى.                                    | II.             |                       |                         |                                                      |                                               |                       | 3D Ortho 1                                    |
| Default Analysis Display Style       | None               |                                          |                 |                       |                         |                                                      |                                               |                       | 3D Section                                    |
| Show Grids                           |                    | م اختبار الشرط بنجاح                     | ملزم ت          | مطابق                 | كامل المبنى             | وح بها هي 0.4 م عرض و 0.75 م                         | أقل فتحة للحمام مسمر                          | 32                    | - Dase                                        |
| Sun Path                             |                    |                                          |                 |                       |                         | ﺎ ﻣﺘﺢ ﻳﮑﻮﻥ 0.4 ﻣ ﻋﺮﺽ ﻭ 0.375 ﻣ.                      | ارتفاع، و الجزء القابل لل                     |                       | (3D)                                          |
| Extents                              |                    |                                          |                 |                       |                         | ن 0.3 متر مربع و يكون نصفها                          | لاتقل مساحة النافذة ع                         |                       | Elevations (Building Elevation)               |
| Crop View                            |                    |                                          |                 |                       |                         |                                                      | قابل للفتح.                                   |                       | South                                         |
| Crop Region Visible                  | U                  |                                          |                 |                       |                         |                                                      |                                               |                       | South Facade                                  |
| Annotation Crop                      |                    | م اختبار الشرط بنجاح                     | ملزم ت          | مطابق                 | كامل المبنى             | شاور 0.775 0.775 x م.                                | الحد الادني لمساحة الت                        | 30                    | West                                          |
| Far Clip Active                      | 204.0000           | ↓ I.I.I.I.I.I.I.I.I.I.I.I.I.I.I.I.I.I.I. |                 | - 11                  |                         |                                                      |                                               | 26                    | Western Facade                                |
| Far Clip Offset                      | 504.0000<br>Nono   | <                                        |                 | 1.116                 |                         |                                                      |                                               | $\rightarrow$         | Sections (Building Section)                   |
| Section Box                          |                    |                                          |                 |                       |                         | _                                                    | _                                             |                       | Section 2                                     |
| Camera                               |                    |                                          |                 |                       | ة 6 أخرى 1              | بات المطابقة <mark>35</mark> الاشتراطات الغير مطابقا | ي الاشتراطات 42 الاشتراط                      | إجمال                 | Section 2                                     |
| Rendering Settings                   | 1                  |                                          |                 |                       |                         |                                                      |                                               |                       | Section 4                                     |
| Locked Orientation                   |                    |                                          |                 |                       |                         |                                                      |                                               |                       | Section 5                                     |
| Projection Mode                      | Orthograph         | 🛢 حفظ البيانات                           |                 | التقرير               | طلب 🗧 طباعة             |                                                      | جا رجوع                                       |                       | Section 7                                     |
| Eve Elevation                        | 49 2187            |                                          |                 | 5.5                   |                         |                                                      | 69.9.6                                        |                       | Section 8                                     |
| Properties help                      | 1.512107           |                                          |                 |                       |                         |                                                      |                                               |                       | Section 9                                     |
|                                      |                    |                                          |                 | C-9 10 10 10 10 10 10 |                         |                                                      |                                               |                       | Section 10                                    |
| Click to select, TAB for alternates, | CTRL adds, SHIF    | T unselects.                             | ÚŤ.             |                       | × 👔 :(                  | ) 🔤 🚑 Main Model                                     | ×                                             |                       | 「「山田」」で、「」、「」                                 |

## من خلال الشاشة السابقة يمكن استعراض تقرير المعلومات وفيه يتم عرض مكونات البناء لكل دور ومعلومات عن مساحة قطعه الأرض ومع ومعلومات السور والارتدادات وغيرها

| R 🗈 🖻 🔒 🕼 • /a • /               | ⇒•⊖ ±•,             | PA B.O            | 11 명 문           | Autodes                  | k Revit 2022 - Separated Villa - Gold | en Sample.rvt - 3D View: 3D | 🕯 🖧 👤 ashi                   | afabbasra* 🔓 🕐 - 🗕 🗗                      |
|----------------------------------|---------------------|-------------------|------------------|--------------------------|---------------------------------------|-----------------------------|------------------------------|-------------------------------------------|
| File Architecture Structure      | e Steel Preca       | st Systems Insert | Annotate Analyze | Massing & Site Collabora | te View Manage Add-Ins                | Modify 💿 🔹                  |                              |                                           |
|                                  |                     | R                 | 0                |                          |                                       |                             |                              |                                           |
| HO HO                            | elp TO              |                   |                  |                          |                                       |                             |                              |                                           |
| odify Transmit a model Al        | , المخطط bout       |                   |                  |                          |                                       |                             | - 8                          |                                           |
| ort = oTransmit                  | Rena Valic          | ب ي               |                  |                          |                                       |                             |                              |                                           |
| ect • etransmit                  | bena vano           | balad             | dv (/////        | y                        |                                       | ت المخطط                    | تقرير فحص ومعلومان           |                                           |
|                                  |                     |                   |                  |                          |                                       | 2022/07/19 • 1 811 -        |                              |                                           |
| erties                           |                     |                   |                  |                          |                                       | ۍ الغرار. ۱۶ //۰۷/۲۵        | رهم الغرار. ۲۱۱،۱۵۹۰٬۹۶۱ ارپ | Project Browser - Separated Villa - Golde |
| ~                                |                     |                   |                  |                          |                                       | w                           |                              | Eloor Plans                               |
| 3D View                          |                     |                   |                  |                          |                                       | تفرير المعلومات             | تقرير الفحص                  |                                           |
|                                  |                     |                   |                  |                          |                                       |                             | -                            | Backyard                                  |
| /iew: 3D                         |                     |                   |                  |                          |                                       |                             |                              | Basement                                  |
| phics                            |                     |                   |                  |                          |                                       |                             |                              | Ground Floor                              |
| w Scale                          | 1:100               |                   |                  |                          |                                       |                             |                              | Site                                      |
| ile Value 1:                     | 100                 |                   |                  |                          |                                       | J                           | 🖽 معلومات فصعه الارط         | Upper Roof                                |
| tail Level                       | Fine                |                   | ف السيارات: 1    | عدد مواقد                | ىحيط الأرض: 94                        | 3                           | مساحة الأرض: 550             | Ceiling Plans                             |
| ts Visibility                    | Show Origina        |                   |                  |                          | سباحة البناء الكلية: 615.57           |                             | نسبة البناء: % 66.35         | B - 3D Views                              |
| phis Display Options             |                     |                   |                  |                          |                                       |                             |                              | 1st                                       |
| cipline                          | Coordination        |                   |                  |                          |                                       |                             | احداثيات قطعة الأرض          | 200                                       |
| ow Hidden Lines                  | By Discipline       |                   |                  |                          |                                       |                             |                              |                                           |
| fault Analysis Display Style     | None                | البعد             |                  | الشماليات.               | i e u ll                              | 101-8-01                    | 10.01 x 500                  | 3D Section                                |
| ow Grids                         |                     |                   |                  |                          |                                       | السارميات                   | 00.000                       | base                                      |
| n Path                           |                     |                   | N                | 0.0052                   | F                                     | 12 2769                     | 1                            | ground                                    |
| nts                              |                     |                   | IN IN            | 5.5555-                  | L                                     | 15.5700-                    | · · ·                        | (3D)                                      |
| op View                          |                     |                   | N                | 9.9953-                  | E                                     | 8.6232                      | 2                            | South                                     |
| op Region Visible                |                     |                   |                  |                          |                                       |                             |                              | South Facade                              |
| notation Crop                    |                     |                   | N                | 15.0047                  | E                                     | 8.6232                      | 3                            | West                                      |
| Clip Active                      | 204.0000            |                   | N                | 15 00 47                 | F                                     | 12.2760                     | 4                            | Western Facade                            |
| ciip Onset                       | 304.8000            |                   | N                | 15.0047                  | E                                     | 15.3768-                    | 4                            | Sections (Building Section)               |
| ction Box                        |                     | 6                 |                  |                          |                                       |                             | 1 N                          | Section 2                                 |
| iera                             |                     |                   |                  |                          |                                       |                             |                              | Section 3                                 |
| ndering Settings                 |                     | 🖬 حفظ البيانات    |                  | مة التقرير               | < إرسال الطلب 🗧 طباء                  |                             | ب] رجوع                      | Section 4                                 |
| ked Orientation                  |                     |                   |                  |                          |                                       |                             |                              | Section 5                                 |
| jection Mode                     | Orthographic        |                   |                  |                          |                                       |                             |                              | Section 7                                 |
| Elevation                        | 49.2187             |                   |                  |                          |                                       |                             |                              | Section 8                                 |
| perties help                     |                     | Apply             | 1 : 100 🔤 🕣      | 🔅 💁 🖏 🛤 📾 😔 २ ।          | 3 # 6 ¤                               | -                           |                              |                                           |
| k to select, TAB for alternates. | CTRL adds, SHIFT ur | nselects.         |                  | - m                      | 🖂 🖉 :0 📰 🛤 Ma                         | ain Model                   |                              | <b>常希長長</b> 他の▽∞                          |
|                                  |                     |                   |                  |                          |                                       |                             |                              |                                           |
|                                  |                     |                   |                  |                          |                                       |                             |                              |                                           |
| a ~ D @ . ^ . /                  | <u>∧</u>            | X                 |                  | Autodes                  | k Revit 2022 - Separated Villa - Gold | en Sample rvt - 3D View: 3D | 4 00 🛛                       |                                           |
|                                  |                     | K IN M 10.9       |                  | 100000                   |                                       |                             | • 040 🗶 asin                 |                                           |

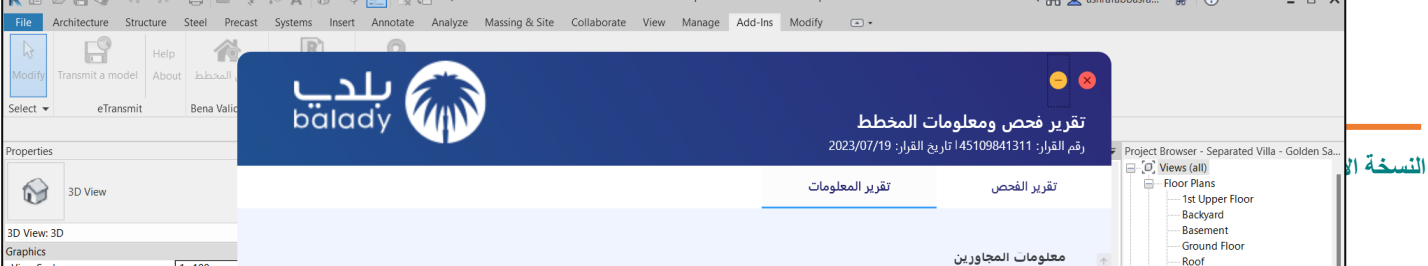

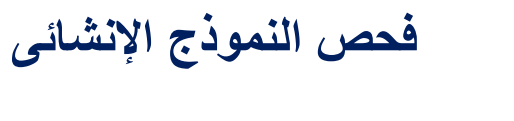

| بلدي<br>balady              |                                  | <b>دمات</b><br>یخ القرار: 2024/12/11 | <ul> <li>خاصيل الطلب و الخدر<br/>رقم القرار: 446069865216 تار</li> </ul> |
|-----------------------------|----------------------------------|--------------------------------------|--------------------------------------------------------------------------|
|                             |                                  | الخدمات                              | القرار المساحي                                                           |
| · ·                         | نوع الإستخدام:<br>رقم النموذج: 1 | • 6                                  | رقم القطعة:<br>عدد النماذج بالقطعة:                                      |
|                             |                                  | فیلا شبه متصلة (دوبلکس)<br>qq        | نوع المبنى:<br>وصف المبنى:                                               |
| التحقق من النموذج الإنشائي: | التحقق من المخططات الإنشائية:    | ارية: 🔽                              | التحقق من المخططات المعم                                                 |
| القالب                      |                                  |                                      | قالب المشروع:                                                            |
| ≙ بدء الخدمة                |                                  |                                      | إستعراض الإشتراطات:                                                      |
| ج تسجيل الخروج              |                                  | _ (                                  | جوع                                                                      |

- بعد ملئ البيانات يقوم المستخدم باختيار نوع المخطط الذي سيتم فحصه (النموذج الانشائي)
  - بعد اختيار نوع المخطط يقوم المستخدم بعمل حفظ للبيانات.
- يمكن للمستخدم قبل بدء عمليه الفحص والتحقق من المخططات تنزيل قالب المشروع او لا من خلال الضغط على (تحميل القالب).
- يمكن للمستخدم استعراض قائمه بالاشتر اطات الخاصة بالنموذج الإنشائي قبل الفحص من خلال الضغط على استعراض بدء الخدمة.

| 📕 🗈 🕞 🔒 🍘 • A                     | • @ • 🖯 🔂 🔡 🖴 🗸 @ 🗛 🔇               | 9 • 🔶 🔝 🕄 🖻 • Ŧ            |                                         | Autodesk Revit 2023.1 - Master.rvt - 3D View: (3D)                                                    |              | * 🖧 👤 jampigone 🔹 📅 🕐 - 🛛 🗕 🗗 🗙   |
|-----------------------------------|-------------------------------------|----------------------------|-----------------------------------------|----------------------------------------------------------------------------------------------------|--------------|-----------------------------------|
| File Architecture Stru            | ucture Steel Precast Systems Insert | Annotate Analyze Massing & | ite Collaborate Vi                      | ew Manage Add-Ins Modify 🔺 *                                                                          |              |                                   |
| ► <b>F</b> 9                      | uu A                                |                            |                                         |                                                                                                    |              |                                   |
|                                   | riep R. Land                        |                            |                                         |                                                                                                    |              |                                   |
|                                   |                                     |                            |                                         |                                                                                                    |              |                                   |
| Select • eTransmit                | Bena Validation Formit Converter    |                            |                                         |                                                                                                    |              |                                   |
|                                   |                                     |                            |                                         |                                                                                                    |              |                                   |
| Des es esti es                    | 0                                   | 202 0 200                  | <b>O</b> 1000                           |                                                                                                    |              | The Desired Deserves              |
| Properties                        | 0                                   | 30)                        |                                         |                                                                                                    |              | Project browser                   |
| 3D View                           | •                                   | <b>لدي</b><br>balad        | , (M)                                   | هائمة الاشتراطات                                                                                      | 😣 😑<br>تقدير | Floor Pla                         |
| 3D View: {3D}                     | Edit Type                           |                            |                                         | 2024/11/17 : Julii a. Jr. 146059859328 -                                                              | بقد القرار   | R                                 |
| Graphics                          | *                                   |                            |                                         | Local III II Jun Ella Hoossocolo                                                                      |              | KIGHT Plan                        |
| View Scale                        | 1:100                               |                            |                                         | Real of the                                                                                           | - 11-1 10    | E Cellina E                       |
| Scale Value 1:                    | 100                                 |                            |                                         | لللمودح الانتساني                                                                                     | الاستراطات   |                                   |
| Detail Level<br>Baste Vicibility  | Show Original                       |                            |                                         |                                                                                                    |              | G                                 |
| Visibility/Graphics Overrides     | Ede                                 |                            |                                         |                                                                                                    |              |                                   |
| Graphic Display Options           | Edit                                | إلزامية الشرط              | مكان الاشتراط                           | الاشتراط                                                                                              | م            |                                   |
| Discipline                        | Coordination                        |                            |                                         |                                                                                                    |              | E 3D Views                        |
| Show Hidden Lines                 | By Discipline                       | ملذم                       | كامل المتنى                             | التحقق من خواص المواد الانشائية المستخدمة بالنظام الانشائي ومدى مطابقتها لكود البناء                  | 1            | Elevation                         |
| Default Analysis Display Style    | e None                              | 19                         | 0-, 0, J                                | chapter 4-A والأكواد المرجعية طبقا ل sbc1101 السعودي                                                  |              | E E                               |
| Show Grids                        | Edit                                |                            |                                         |                                                                                                    |              |                                   |
| Sun Path                          | 0                                   | ملزم                       | كامل المبنى                             | التحقق من حالات التحميل المدخلة للنموذج الإنشائي                                                      | 2            |                                   |
| Extents                           | \$                                  | 1.5                        |                                         |                                                                                                    |              | - Sud Yi                          |
| Crop View                         |                                     | ملزم                       | كامل المبنى                             | التحقق من تراكبات الاحمال ظبقا لكود البناء السعودي SBC1101                                            | 3            | Schedule                          |
| Crop Region Visible               |                                     |                            |                                         |                                                                                                    |              | Room                              |
| Annotation Crop                   |                                     | ملزم                       | كامل المبنى                             | التجقق من بيانات تصميم الرياح المدخلة للنموذج الإنشائي ومدى مطابقتها لكود البناء السعودي              | 4            | Wall 5                            |
| Far Clip Offset                   | 304 8000                            |                            |                                         | والأكواد المرجعية SBC1101                                                                             |              | - E Sheets (a)                    |
| Scone Roy                         | None                                |                            |                                         |                                                                                                    | -            | ■ 🙂 Families                      |
| Section Box                       |                                     | ملزم                       | كامل المبنى                             | التحقق من بيانات التصميم الزلزالي المدخلة للنموذج الإنشائي ومدى مطابقتها لمتطلبات الكود               | 5            | Groups                            |
| Camera                            | *                                   |                            | L. I. L.K                               | المحجب المحملة بالمام فيستعرب السامي المخالفة المعامين الانتخاب والمعامين                             | 6            | ⊕-∞ Revit Link                    |
| Rendering Settings                | Edit                                | مىرم                       | كامل المبلين                            | التحقق من المدخلات العاضة بعملية لصميم العناصر الإنسانية المخللفة والذي توتر بدورها على<br>بتائج التم | 0            |                                   |
| Locked Orientation                | 0                                   |                            |                                         | سانغ التصميم.                                                                                         |              |                                   |
| Projection Mode                   | Orthographic                        | واذو                       | كامل الميتمي                            | التحقق مدرمدى أماد القطاعات المستخدمة بالنممذج الانشائم، طبقاً لمتطلبات الكمد مالأكماد                | 7            |                                   |
| Eye Elevation                     | 23.4077                             | سرم پ                      | المتيان المتيان                         | יומשם על עבט ושראשים וששמציםי ומשפיש וקשופן כווש ששבאיים ובפר פור כפור                                |              |                                   |
| Target Elevation                  | 5.6500                              |                            |                                         |                                                                                                    |              |                                   |
| Camera Position                   | Adjusting                           |                            |                                         |                                                                                                    |              |                                   |
| Identity Data                     | 8                                   |                            |                                         |                                                                                                    |              |                                   |
| View Template                     | <none></none>                       | 👜 بدء الفحص                |                                         | 🗟 رجوع 👘 👘 طباعة التقرير                                                                              |              |                                   |
| Dependency                        | (SU)                                |                            |                                         |                                                                                                    |              |                                   |
| Title on Sheet                    | maperotra                           |                            |                                         |                                                                                                    |              |                                   |
| Phasing                           | 8                                   |                            |                                         |                                                                                                    |              |                                   |
| Phase Filter                      | Show All                            |                            |                                         |                                                                                                    |              |                                   |
| Phase                             | New Construction                    |                            |                                         |                                                                                                    |              |                                   |
| Properties help                   | Apply 1                             | : 100 🖸 🗃 🄕 💁 🖏 🖚          | 600 C C C C C C C C C C C C C C C C C C |                                                                                                    |              |                                   |
| Click to select, TAB for alternat | tes, CTRL adds, SHIFT unselects.    |                            |                                         | 💞 🚽 🖉 🖬 🕅 Main Model                                                                                  | ~            | * 希告告の 100                        |
| 12℃     Mostly clear              |                                     | Q Search                   |                                         | ) 🖉 🍫 😜 🛱 🗃 🖉 🛛 🦉 🖓 🦸 🛤 😰 🗒                                                                           |              | ∧ 📥 🦺 Ł 🗢 Φ 🗈 1236 AM<br>1/1/2025 |

يقوم المستخدم بالضغط على بدء الفحص لتحميل الملف المراد فحصه واختيار نسخة البرنامج.

| بلدي بلدي الدي balady<br>فحص النموذج الإنشائي                                                                  | الجامع المالية المالية و<br>رقم القرار: 5089838507                                         |
|----------------------------------------------------------------------------------------------------|--------------------------------------------------------------------------------------------|
| ملف الإيتابس:<br>حفظ الإيتابس:<br>تفط الإيتابس:<br>تفط اليانات<br>تنها الملف ع<br>تنها الملف ع<br>تنها الملف ع | القرار المساحي<br>رقم القطعة:<br>عدد النمادج بالقطعة:<br>نوع المبنى:<br>التحقق من المخططات |
| <ul> <li>تحميل القالب</li> <li>ع بدء الخدمة</li> <li>ج تسجيل الخروج</li> </ul>                                 | قالب المشروع:<br>إستعراض الإشتراطات:<br>ب] رجوع                                            |

|   | <b>بلدي</b><br>balady<br>موذج الإنشائي | فحص ال                              |
|---|----------------------------------------|-------------------------------------|
| - |                                        | ملف الإيتابس:                       |
| • | Einpatrick-base                        | anasasan alanaman al sabahn milazor |
|   |                                        | نسخة الايتابس:                      |
| - | L3                                     | Etabs 21                            |
|   |                                        | Etabs 18                            |
|   |                                        | Etabs 19                            |
|   |                                        | Etabs 20                            |
|   |                                        | Etabs 21                            |

يقوم المستخدم بالضغط على قراءة الملف المراد فحصه وتحميل البيانات منه.

|   | 2024                                                                                                    |
|---|----------------------------------------------------------------------------------------------------|
|   | بلدي<br>balady فحص النموذج الإنشائي                                                                                                    |
|   | ملف الإيتايين:<br>عند الايتايين:<br>تسخة الايتايين:                                                                                                    |
|   | ت الملف ع الملف ع<br>ملف ع الملف ع الملف ع الملف ع الملف ع الملف ع الملف ع الملف ع الملف ع الملف ع الملف ع الملف ع الملف ع الملف ع الملف ع الملف ع الملف ع الملف ع الملف ع الملف ع الملف ع الملف ع الملف ع الملف ع الم<br>ع الملف ع الملف ع الملف ع الملف ع الملف ع الملف ع الملف ع الملف ع الملف ع الملف ع الملف ع الملف ع الملف ع الملف ع الملف ع الملف ع الملف ع الملف ع الملف ع الملف ع الملف ع الملف ع الملف ع الملف ع الملف ع الملف ع الملف ع الملف ع الملف ع الملف ع الملف ع الملف ع الملف ع الملف ع الملف ع الملف ع الملف ع<br>ع الملف ع الملف ع الملف ع الملف ع الملف ع الملف ع الملف ع الملف ع الملف ع الملف ع الملف ع الملف ع الملف ع الملف ع الملف ع الملف ع الملف ع الملف ع الملف ع الملف ع الملف ع الملف ع الملف ع الملف ع الملف ع الملف ع الملف ع الملف ع الملف |
| _ |                                                                                                    |

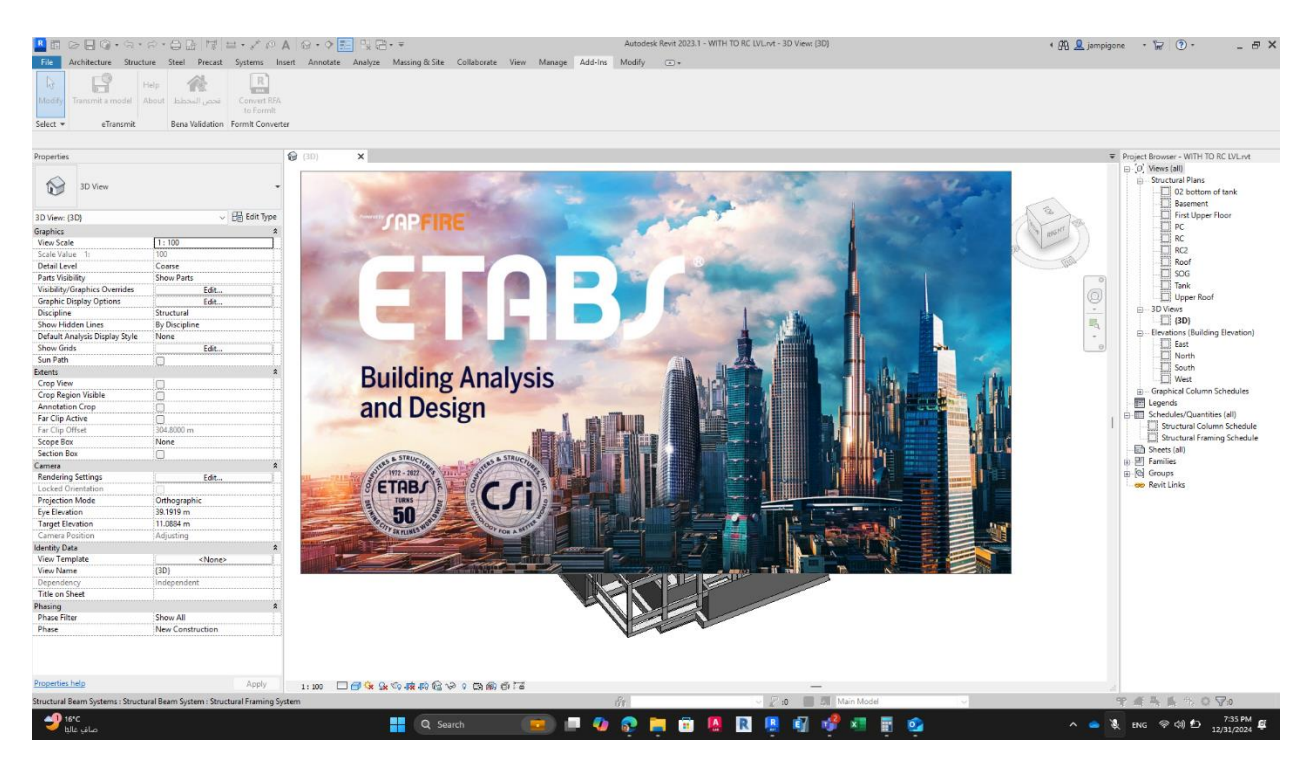

يقوم المستخدم تحديد العناصر التي يرغب بالتحقق منها.

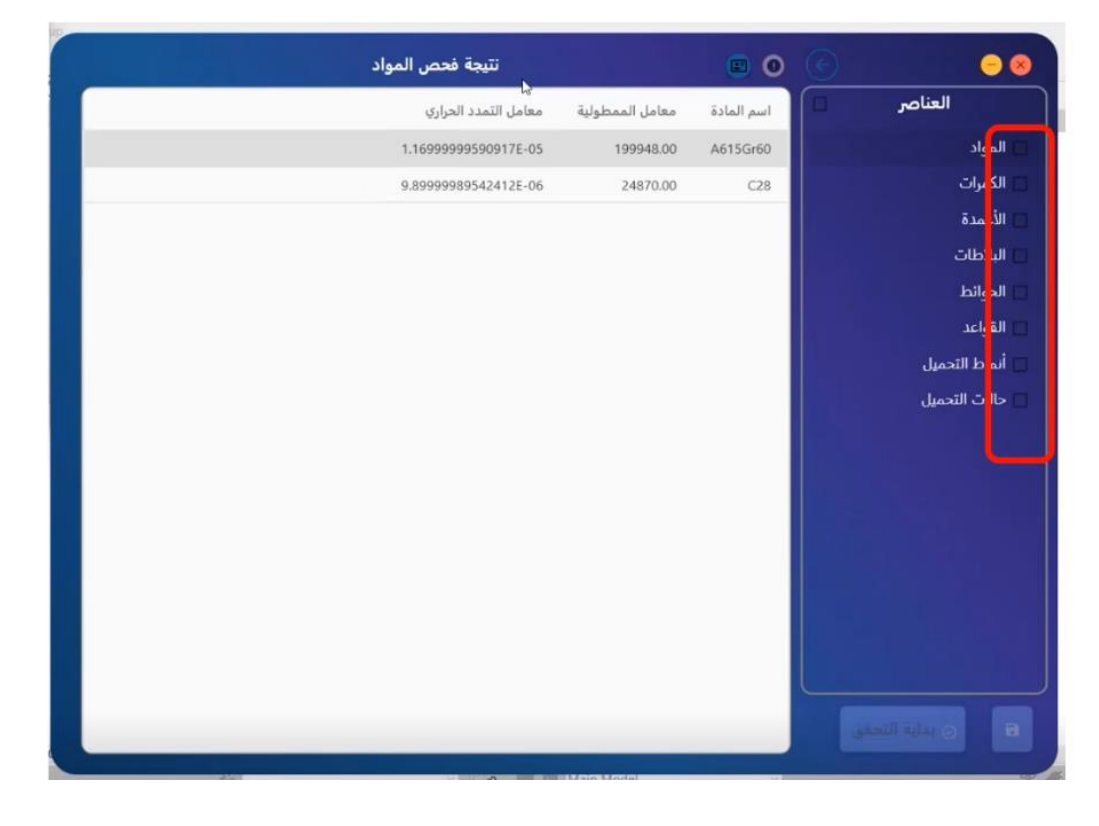

النسخة الاولي | دليل المستخدم لنظام بناء للامتثال

يقوم المستخدم بالضغط على زر بداية التحقق.

| نتيجة فحص المواد     |                 | . 0        | 9 😣             |
|----------------------|-----------------|------------|-----------------|
| معامل التمدد الحراري | معامل الممطولية | اسم المادة | العناصر         |
| 1.16999999590917E-05 | 199948.00       | A615Gr60   | 对 المواد        |
| 9.89999989542412E-06 | 24870.00        | C28        | 🔽 الكمرات       |
|                      |                 |            | 对 الأعمدة       |
|                      |                 |            | 💟 البلاطات      |
|                      |                 |            | 🕎 الحوائط       |
|                      |                 |            | 🛂 القواعد       |
|                      |                 |            | 🗾 أنماط التحميل |
|                      |                 |            | 🗾 حالات التحميل |
|                      |                 |            |                 |
|                      |                 |            |                 |
|                      |                 |            |                 |
|                      |                 |            |                 |
|                      |                 |            |                 |
|                      |                 |            |                 |
|                      |                 |            |                 |
|                      |                 |            |                 |
|                      |                 |            |                 |

يستعرض المهندس نتيجة الفحص ويتلافى الأخطاء إن وجدت.

| tel Explorer                                | × X 3-D View Longitudinal Reinforcing (A | CI 318-14)    |                        |       |                                         |                                                                                                    |
|---------------------------------------------|------------------------------------------|---------------|------------------------|-------|-----------------------------------------|----------------------------------------------------------------------------------------------------|
| ject                                        |                                          |               |                        |       |                                         |                                                                                                    |
| ucture Layout<br>perties<br>uctural Objects |                                          | نتيجة الأعمدة | (                      |       | - 8                                     |                                                                                                    |
| kups<br>kds<br>mard Curtruit Thems          |                                          | المطابقة      | القطاع                 | الاسم | العناصر                                 |                                                                                                    |
| ned Plots                                   |                                          | √ مطابق       | C.V 20X45 8 T 14       | 1     | وه المواد                               | large -                                                                                                    |
|                                             |                                          | 🗸 مطابق       | C.V 20X45 8 T 14       | 2     | م 💋 🚺 الكمرات                           |                                                                                                    |
|                                             |                                          | 🗸 مطابق       | C.V 20*55 10T14        | 3     | 🛃 🕅 🔽 الأعمدة                           | 28                                                                                                    |
|                                             |                                          | 🗸 مطابق       | C.V 20*55 10T14        | 4     | 🏑 🛛 🔽 البلاطات                          |                                                                                                    |
|                                             |                                          | 🗸 مطابق       | C.V 20*55 10T14        | 5     | 💋 😡 🛛 🖉 الحوائظ                         | and an and a second                                                                                                    |
|                                             |                                          | 🗸 مطابق       | C.H 20°55 10T14        | 6     | 🛃 🚺 🔽 أنماط التحميل                     | and the second second s |
|                                             |                                          | 🗸 مطابق       | C.H 20X65 12T14        | 7     | 🗾 🗹 حالات التحميل                       |                                                                                                    |
|                                             |                                          | 🗸 مطابق       | C.H 20155 10T14        | 8     | 😪 🛛 🗠 الترحيم                           |                                                                                                    |
|                                             |                                          | 🗸 مطابق       | C.H 20X65 12T14        | 9     |                                         |                                                                                                    |
|                                             |                                          | 🗸 مطابق       | C.H 20X65 12T14        | 10    |                                         |                                                                                                    |
|                                             |                                          | 🗸 مطايق       | C.H 20*55 10T14        | 11    |                                         |                                                                                                    |
|                                             |                                          | 🗸 مطابق       | C.V 20*55 10T14        | 12    |                                         |                                                                                                    |
|                                             | EFF.                                     | 🗸 مطابق       | C.H 20X65 12T14        | 13    |                                         |                                                                                                    |
|                                             |                                          | 🗸 مطابق       | C.H 20X65 12T14        | 14    |                                         |                                                                                                    |
|                                             |                                          | 🗸 مطابق       | C.V 20*55 10T14        | 15    |                                         |                                                                                                    |
|                                             |                                          | 🗸 مطابق       | C.V 20*55 10T14        | 16    |                                         |                                                                                                    |
|                                             | TT .                                     | 🗸 مطابق       | C.V 20*55 10T14        | 17    | 🛛 🛛 🕞 🕞 التحقَّ                         |                                                                                                    |
|                                             | France                                   | ~~~~~~~~~     | ~~~~                   |       | AAAAAAAAAAAAAAAAAAAAAAAAAAAAAAAAAAAAAAA |                                                                                                    |
|                                             |                                          |               |                        | ¥     |                                         |                                                                                                    |
|                                             |                                          |               | $\times \times \times$ |       |                                         |                                                                                                    |
|                                             |                                          |               | XXX                    |       |                                         |                                                                                                    |
|                                             |                                          |               |                        |       |                                         |                                                                                                    |

رفع تذكرة دعم

| بلدي<br>balady                |                                 | <b>مات</b><br>تاريخ القرار: 2025/02/05 | ا ا ح           ح           تفاصيل الطلب و الخد           رقم القرار: 46089870744 |
|-------------------------------|---------------------------------|----------------------------------------|-----------------------------------------------------------------------------------|
|                               |                                 | الخدمات                                | القرار المساحي                                                                    |
| التحقق من النموذج الإنشائي: 🗌 | التحقق من المخططات الإنشائية: 🗌 | لعمارية: 🗌                             | ↑ التحقق من المخططات الم                                                          |
| ± تحميل القالب                |                                 |                                        | قالب المشروع:                                                                     |
| 🖴 بدء الخدمة                  |                                 |                                        | إستعراض الاشتراطات:                                                               |
| 12 إنشاء تذكرة                |                                 |                                        | نظام داعم:                                                                        |
| الضبط                         |                                 |                                        | تهيئة الإعدادات:                                                                  |
| 🖯 تسجيل الخروج                |                                 |                                        | ا رجوع                                                                            |

تظهر بيانات الطلب ويقوم المهندس بتعريف البيانات المتبقية

| بلدے<br>balady                                                        | 😣 亘 😑<br>إنشاء بلاغ داعم                                        |
|-----------------------------------------------------------------------|-----------------------------------------------------------------|
| رقم جوال التواصل                                                      | اسم مقدم الطلب                                                  |
| رقم الطلب<br>4617360458                                               | رقم الهوية / السجل التجاري                                      |
| إسم المكتب الهندسي                                                    | رقم شهادة التصنيف / رقم مقدم الخدمة<br>64ed91f79d5cf006de8e3471 |
| <b>التصنيف الفرغي</b><br>Construction Licenses - مسار الرخص الانشائية | التصنيف الرئيسي<br>Balady Business - بلدي اعمال                 |
| البلدية<br>بلدية محافظة بنى حسن - Banni hassan                        | الأمانة<br>ح - أمانة منطقة الباحة + أمانة منطقة الباحة          |
| تصنيف المشكلة                                                         | نوع المشكلة<br>◄ (جوع                                           |

بعد التأكد من كافة البيانات يقوم المهندس بإرفاق الملفات وإنشاء التذكرة

| <b>بلدي</b><br>balady                                | 😣 💿 –<br>إنشاء بلاغ داعم                    |
|------------------------------------------------------|---------------------------------------------|
| البلدية                                              | * الأمانة                                   |
| بلدية محافظة بني حسن - Banni hassan بلدية محافظة بني | ✓ أمانة منطقة الباحة - Al Baha Municipality |
| تصنيف المشكلة                                        | نوع المشكلة                                 |
| الطلبات لا تظهر                                      | الطلبات لا تظهر                             |
|                                                      |                                             |
|                                                      | الوصف                                       |
|                                                      | الطلبات لا تظهر                             |
|                                                      | المرفق (اعتباری)                            |
| ناق الملفات                                          | ا إدف                                       |
|                                                      |                                             |
| ح إنشاء تذكرة                                        | ⊌ رجوع                                      |

## اشتراطات عامة في الرسم

- أستخدم الأسماء كمعرف لجميع الطبقات (Layers) والكتل (Blocks) المستخدمة في المخطط، وفقًا لما هو موضح في معايير الطبقات والبلوكات Layers Standard & Blocks)
   Standard).
  - 2. يُوصى باستخدام القالب (Template) الخاص بالمشروع، والذي يتم توفيره من قبل نظام بناء، لرسم المخططات الخاصة بالمشروع.
    - 3. جميع المسميات حساسة لحالة الأحرف (Case Sensitive)
    - 4. يجب الالتزام بجميع الاشتراطات المذكورة في جداول الطبقات القياسية، مجموعة العناصر القياسية، والمخططات.
    - جميع الطبقات (Layers) المستخدمة وفقًا لمعيار الطبقات يجب أن تكون مفعّلة (ON) ، وغير مجمّدة (NOT FROZEN) ، وقابلة للطباعة (PRINTED/PLOT)
      - .6 يتم تعريف المخططات كما هو موضح في جدول المخططات.
    - يجب رسم جميع المخططات داخل مساحة النموذج (Model Space) ، و لا يُسمح برسم أي مخطط داخل التخطيط. (Layout)
      - 8. مقياس الرسم .1:1
      - وحدات الرسم بالمليمتر.
        - .10

لإخراج المخططات

بمقياس رسم متغير، يتم استخدام البلوك (Block) بمقاسات مختلفة حسب الحاجة، كما هو موضح في القالب.(Template)

## الطبقات القياسية المستخدمة في الرسم Layers Standard

| NO | Layer Name           | Description                                                                               |
|----|----------------------|-------------------------------------------------------------------------------------------|
| 1  | Area                 | - تستخدم لرسم الـ Polyline الذي يمثل مساحة الأدوار ويجب أن يحيط بجميع عناصر البناء        |
|    |                      | عند مستوي بداية الدور وذلك لكل دور.                                                       |
|    |                      | - لا يسمح بوجود أي عنصر يمثُّل البناء خارجه.                                              |
|    |                      | - يمكن أن يمثّل الدور باكثر من Polyline في حال أن المبنى عبارة عن أكثر من جزء غير<br>متصل |
| 2  | Parapet _ Annex      | تستخدم لرسم العناصر التي تمثل سترة الملحق العلوي أو الملاحق الأرضية بمخططات               |
|    |                      | القطاعات.                                                                                 |
| 3  | Annex_Roof_Finishing | تستخدم لرسم الخطوط العلوية لتشطيب سطح الملاحق بالقطاعات.                                  |
| 4  | Backyard Level       | تســتخدم لرســم الخط الأفقي الذي يمثل منسـوب أعلي تشــطيب ارضــية للفناء بمخططات          |
|    | -                    | الواجهات والقطاعات.                                                                       |
| 5  | Basement Floor Level | تستخدم لرسم الخط الأفقي الذي يمثل منسوب أخفض تشطيب في مستوى البدروم بمخططات               |
|    |                      | القطاعات.                                                                                 |
|    |                      | نفس اسم مخطط القبو مع استبدال Planب LEVEL                                                 |
| 6  | Ceiling              | تستخدم لرسم خطوط تشطيب السطح السفلي لبلاطة سقف الدور                                      |
| 7  | DOOR                 | تستخدم لرسم البلوك (*Door) الذي يمثل الأبواب وكذلك لرسم ما يمثل اجزاء الباب داخل          |
|    |                      | البلوك الخاص بالباب.                                                                      |
| 8  | Doorframe            | تستخدم لرسم العناصر التي تمثل إطار الباب داخل البلوك (*Door) الخاص بالأبواب.              |
| 9  | Duct                 | تستخدم لرسم الـ Polylineالذي يمثل حدود المناور في المخططات                                |
| 10 | EDGE-LINE            | تستخدم لرسم الــــ Polylineالذي يمثل حدود قطعة الأرض ويتم رسمه داخل بلوكات قطعة           |
|    |                      | الأرض والمجاورين                                                                          |
| 11 | Elevation_Staircase  | تستخدم لرسم الـ Polylinesالتي تمثل الحدود الخارجية لبيت الدرج بمخططات الواجهات.           |
| 12 | Elevation            | تستخدم لرسم عناصر البناء بالوجهات أو المخطط العام.                                        |
|    |                      | وتكون ال LAYERباي اسم يبدا ب ELEVATION                                                    |
| 13 | False_Ceiling        | تستخدم لرسم خطوط الأسطح السفلية لعناصر الأسقف المعلقة                                     |

| Description                                                                                                    | Layer Name            | NO |
|----------------------------------------------------------------------------------------------------|-----------------------|----|
| تستخدم لرسم عناصر السور                                                                                                    | Fence                 | 14 |
| تستخدم لرسم الــــ Polylineالذي يمثل طول السور مقاساً بمحاذاة الوجه الخارجي للسور<br>داخل المخطط العام                                                          | Fence_Length          | 15 |
| تسـتخدم لرسـم الخط الأفقي الذي يمثل منسـوب أخفض تشـطيب في مسـتوى الدور الأول<br>بمخططات الواجهات والقطاعات.<br>نفس اسم مخطط الدور الأول مع استبدال Planبـ LEVEL | 1st Upper Floor Level | 16 |
| تستخدم لرسم العناصر التي تمثل بالوعة صرف صحي لتصريف المياه. داخل بلوك الــــ.<br>(FLOOR_DRAIN)                                                                  | Floor_Drain           | 17 |
| تستخدم لرسم الخطوط العلوية لتشطيب سطح الأرضية في الأدوار بالقطاعات                                                                                              | Floor_Finishing       | 18 |

| 19 Ground Floor Level | تستخدم لرسم الخط الأفقي الذي يمثل منسوب أخفض تشطيب في مستوى الدور الأرضى<br>بمخططات الواحمات والقطاعات |
|-----------------------|----------------------------------------------------------------------------------------------------|
|                       | نفس اسم مخطط الدور الأرضي مع استبدال Planبـ LEVEL                                                      |
| 20 OPENING_SYMBOL     | تستخدم لرسم العناصر التي تمثل فتحة للمنور                                                              |
|                       | نوع الخط: Continuous تمثل فتحة في الـ Plan الحالي                                                      |
|                       | نوع الخط: Hiddenتمثل فتحه في الـ Plan الذي يعلوه.                                                      |
| 21 Parapet            | تستخدم لرسم العناصر التي تمثل سترة السطح في مخططات القطاعات                                            |
|                       |                                                                                                    |
| 22 PARAPET_BALCONY    | تستخدم لرسم عناصر سترة الشرفة بالقطاعات                                                                |
|                       | تمثل السترة بالقطاع بخطين رأسيين وجزء علوي                                                             |
| 23 Parking            | تستخدم لرسم البلوك الخاص بالفراغ المخصص لموقف السيارة بمخطط القبو أو الدور                             |
|                       | الارضي                                                                                                 |
| 24 PROJECT_BASE_POINT | تسـتخدم لرسـم البلوك ظ (PROJECT_BASE_POINT) الذي يمثل النقطة المرجعية المشروع داخل المخطط العام        |
|                       |                                                                                                    |

| NO | LAYER                  | DESCRIPTION                                                                                                    |
|----|------------------------|----------------------------------------------------------------------------------------------------|
|    |                        |                                                                                                    |
| 25 | Property Line          | تستخدم لرسم الخط الرأسي لحد الملكية داخل بلوك الــ (Property Line) بمخطط<br>القطاعات أو الوجهات                                                                                                    |
|    |                        | يتم رسمه لكل قطاع بكامل ارتفاع القطاع أو الواجهة                                                                                                    |
| 26 | PLUMBING_FIXURES       | تستخدم لرسم البلوك( Floor_Drain )الذي يمثل بالوعة صىرف صحى لتصريف<br>المياه                                                                                                    |
| 27 | Roof Floor Level       | تستخدم لرسم الخط الأفقي الذي يمثل منسوب أخفض تشطيب في مستوى السطح<br>بمخططات الواجهات والقطاعات                                                                                                    |
|    |                        | نفس اسم محطط الدور مع استبدال PLANب LEVEL                                                                                                    |
| 28 | ROOF_FINISHING         | تستخدم لرسم الخطوط العلويه لتشطيب السطح بالفطاعات                                                                                                    |
| 29 | Stair                  | تستخدم لرسم عناصر السلم بالمخططات                                                                                                    |
| 30 | STAIR_AREA             | تستخدم لرسم الــــ Polylineالذي يمثل مساحة البناء في بيت الدرج لكل دور ويجب<br>أن يحيط بجميع عناصــر البناء التي تمثل بيت الدرج) ويحيط بالبروز العلوي لبيت<br>الدرج حال وجوده.<br>في حال وجود أكثر من سلم في الدور يرسم كل سلم بpoly line |
| 31 | Stair Finishing        | تستخدم لرسم الخطوط العلوية لتشطيب أرضية) درج وبسطه (السلم داخل بيت الدرج<br>بالقطاعات                                                                                                    |
| 32 | STAIR_PARAPET          | تستخدم لرسم العناصر ( LINE,POLYLINE AND ARC)التي تمثل سترة<br>سطح السلم في مخطط السطح العلوي                                                                                                    |
| 33 | STREET_FLOOR_FINISHING | تستخدم لرسم السطح النهائي لأرضية الشارع بالقطاعات والواجهات                                                                                                    |
| 34 | SQUARE_FLOOR_FINISHING | تستخدم لرسم السطح النهائي لأرضية الميدان بالقطاعات والواجهات                                                                                                    |

| 35 | Topography       | تستخدم لرسم البلوكات الخاصة بالأراضي.<br>(TOPOGRAPHY_ NEIGHBOR_N, TOPOGRAPHY_<br>STREET_N , TOPOGRAPHY_ SQUARE_N,<br>TOPOGRAPHY_COMPOUND )                        |
|----|------------------|----------------------------------------------------------------------------------------------------|
| 36 | Upper Roof Level | تسـتخدم لرسم الخط الأفقي الذي يمثّل منسـوب أخفض تشـطيب في مسـتوى السـطح<br>العلوي بمخططات الواجهات والقطاعات<br>نفس اسم مخطط السطح العلوي مع استبدال Planبـ level |
| 37 | View Box         | مســـتطيل يمثل حدود رســـم أحد القطاعات أو الوجهات داخل مخطط القطاعات أو<br>الوجهات على التوالي                                                                   |
| 38 | WALL             | تستخدم لرسم العناصر التي تمثل الحوائط                                                                                                    |
| 39 | WALL_OPENING     | تستخدم لرسم الـ Polylineالذي يمثل الفتحات في الحائط                                                                                                    |

| NO | LAYER            | DESCRIPTION                                                                                                    |
|----|------------------|----------------------------------------------------------------------------------------------------|
| 40 | WINDOW           | تستخدم لرسم عناصر الشبابيك وكذلك البلوك (*Window) الذي يمثل الشبابيك                                                                          |
| 41 | Zero Level       | تسـتخدم لرسـم الخط الأفقي الذي يمثل منسـوب الصـفر المعماري للمشـروع) منسـوب<br>تشطيب ارضية الفناء عند مدخل الفيلا (بمخططات الواجهات والقطاعات |
| 42 | Corridor         | تستخدم لرسم Polylines التي تمثل الممرات الداخلية الموجودة في المخطط                                                                           |
| 43 | Corridor width   | تســـتخدم لرســـم Dimensions التي تمثل عرض الممرات الداخلية الموجودة داخل<br>المخططات                                                         |
| 44 | Egress door      | تستخدم لرسم الابواب التي تمثل ابواب الخروج في المخطط                                                                                          |
| 45 | Railing          | تستخدم لرسم الحواجز بالإضافة لرسم ابعاد الحواجز على المخطط                                                                                    |
| 46 | Sitting room     | تستخدم لرسم Polylines التي تمثل استخدام الغرفة ROOM SITTING                                                                                   |
| 47 | DINNING ROOM     | تستخدم لرسم Polylines التي تمثَّل استخدام الغرفة DINNING ROOM                                                                                 |
| 48 | kitchen          | تستخدم لرسم Polylines التي تمثل استخدام الغرفة KITCHEN                                                                                        |
| 49 | BATHROOM         | تستخدم لرسم Polylines التي تمثّل استخدام الغرفة BATHROOM                                                                                      |
| 50 | Laundry          | تستخدم لرسم Polylines التي تمثل استخدام الغرفة LAUNDRY                                                                                        |
| 51 | Terrace          | تستخدم لرسم LINES التي تمثل ابو اب البلكونات                                                                                                  |
| 52 | Bathroom ceiling | تستخدم لرسم Polylines التي تمثل عناصر سقف الحمامات                                                                                            |
| 53 | Dummy            | تستخدم لرسم Polylines التي تمثل عناصر الشطفة                                                                                                  |
| 54 | Electricity Room | تستخدم لرسم Polylines التي تمثل غرفة الكهرباء                                                                                                 |
| 55 | Entertainment    | تستخدم لرسم Polylines التي تمثل  غرفة الترفيه                                                                                                 |
| 56 | Guard Room       | تستخدم لرسم Polylines التي تمثل غرفة الحارس                                                                                                   |
| 57 | Driver Room      | تستخدم لرسم Polylines التي تمثل  غرفة السائق                                                                                                  |

| 58 | Servant Room  | تستخدم لرسم Polylines التي تمثل  غرفة الخادمة |
|----|---------------|-----------------------------------------------|
| 59 | Equipment     | تستخدم لرسم Polylines التي تمثل  غرفة المعدات |
| 60 | Elevator      | تستخدم لرسم Polylines التي تمثل المصعد        |
| 61 | Toilet        | تستخدم لرسم Polylines التي تمثل الحمام        |
| 62 | Kitchen Block | تستخدم لرسم Polylines التي تمثل حوض المطبخ    |

## العناصر القياسية المستخدمة في الرسم Blocks Standard

| NO | BLOCK NAME                                          | Description                                                                                                    | Layer            |          | Attribute | 2S     |
|----|-----------------------------------------------------|----------------------------------------------------------------------------------------------------|------------------|----------|-----------|--------|
|    |                                                     |                                                                                                    |                  | Tag      | prompt    | name   |
| 1  | Annex_Area_0<br>0N                                  | -يستخدم لرسم الـــ POLYLINE الذي<br>يمثل مســاحة الملحق الأرضـي داخل<br>مخطط الدور الأرضي.<br>-الـ Polyline يجب أن يحيط بجميع<br>عناصر البناء لكل ملحق.<br>-لا يســمح بـرسـم أكثر من<br>Polyline داخل البلوك<br>الـ Polyline يجب أن يكون على نفس<br>الـ ayer الخاصة بالبلوك.<br>يتم رسم البلوك لكل ملحق أرضي ويكون<br>بعدد الملاحق الأرضية من 1 إلى N. | Area             |          |           |        |
| 2  | Door*                                               | يستخدم لرسم ما يمثل الباب ويحتوي<br>على ما يلي: -<br>1إطار الباب الخارجي ويتم رسمه على<br>Layer (DOOR_FRAME)<br>2.درفة الباب ويتم رسمه على نفس الـ                                                                                                    | Door             | Width    |           |        |
|    | بابلوك.<br>اصلة بالبلوك.<br>وك بأي اسم يبدأ بـ Door | Layerالخاصة بالبلوك.<br>ويكون البلوك بأي اسم يبدأ بـ Door                                                                                                    |                  | Height   |           |        |
|    |                                                     |                                                                                                    |                  | Туре     |           | 0 or 1 |
|    |                                                     |                                                                                                    |                  | Material |           |        |
|    | Wall_Opening                                        | يستخدم لرسم ما يمثل فتحة الحائط<br>ويحتوي على ما يلي: -<br>1. بولى لاين يتم رسمه على Layer<br>(Wall_Opening)<br>ويكون البلوك بأي اسم يبدأ بـ Door                                                                                                    | Wall_Op<br>ening | Width    |           |        |
|    |                                                     |                                                                                                    |                  | Height   |           |        |

|   | Window                                                                                     | يستخدم لرسم ما يمثل الشباك ويحتوي<br>على ما يلي: -<br>1.إطار الشباك الخارجي ويتم رسمه<br>على (Window (Window<br>على (Layer (glass)<br>على (Layer (glass) ويكون البلوك بأي اسم يبدأ بـ Window |               |                        |                            |                      |
|---|--------------------------------------------------------------------------------------------|----------------------------------------------------------------------------------------------------|---------------|------------------------|----------------------------|----------------------|
| 3 | 0 يستخدم لرسم ما يمثل الإطار الخارجي Drawing_Fram<br>و_002 Title Block لمخطط الموقع العام. | Sheet_<br>Name                                                                                                    | Sheet<br>Name | Layout Site<br>Plan    |                            |                      |
|   |                                                                                            |                                                                                                    |               | Baseme<br>nt<br>Usage  | Basement<br>_Usage         |                      |
|   | 0 يستخدم لرسم ما يمثل الإطار الخارجي<br>لمخطط القبو(TITLE BLOCK)                           | 0                                                                                                    | Sheet<br>Name | Sheet_<br>Name         | BASEMENT<br>FLOOR PLAN     |                      |
|   |                                                                                            | متان: -<br>اســـــتــخــدام الــقــبــو=<br>1. Parking<br>2. Entertainment<br>3. Parking and Entertainment<br>4 Entertainment and Parking                                                    |               | Baseme<br>nt<br>Usage  | Basement<br>_Usage         | استخدام القبو        |
|   |                                                                                            | يستخدم لرسم ما يمثل الإطار الخارجي<br>لمخطط الدور الأرضي Title Block                                                                                                    | 0             | Sheet<br>Name          | Sheet_<br>Name             | Ground Floor<br>Plan |
|   | 0 يستخدم لرسم ما يمثل الإطار الخارجي<br>لمخطط الدور الأولTitle Block                       |                                                                                                    |               | Baseme<br>nt<br>_Usage | Basement<br>Usage          |                      |
|   |                                                                                            | 0                                                                                                    | Sheet<br>Name | Sheet_<br>Name         | 1st Upper<br>Floor<br>Plan |                      |
|   |                                                                                            |                                                                                                    |               | Baseme<br>nt<br>Usage  | Basement<br>_Usage         |                      |
|   |                                                                                            | يستخدم لرسم ما يمثل الإطار الخارجي<br>لمخطط دور السطح TITLE BLOCK                                                                                                    | 0             | Sheet<br>Name          | Sheet_<br>Name             | ROOF FLOOR<br>PLAN   |
|   |                                                                                            |                                                                                                    |               | Baseme<br>nt<br>Usage  | Basement<br>_Usage         |                      |
|   |                                                                                            |                                                                                                    |               |                        |                            |                      |

| NO | BLOCK NAME              | Description                                                                                                    | Layer                |                   | Attributes         |                       |
|----|-------------------------|----------------------------------------------------------------------------------------------------|----------------------|-------------------|--------------------|-----------------------|
|    |                         |                                                                                                    |                      | Tag               | prompt             | name                  |
|    |                         | يستخدم لرسم ما يمثل الإطار الخارجي<br>لمخطط السطح العلوي                                                                                                    | 0                    | Sheet<br>Name     | Sheet_<br>Name     | UPPER<br>ROOF<br>PLAN |
|    |                         |                                                                                                    |                      | Basement<br>Usage | Basement<br>_Usage |                       |
|    |                         | يستخدم لرسم ما يمثل الإطار الخارجي<br>لمخطط القطاعات                                                                                                    | 0                    | Sheet<br>Name     | Sheet_<br>Name     | SECTIONS              |
|    |                         |                                                                                                    |                      | Basement<br>Usage | Basement<br>_Usage |                       |
|    |                         | يستخدم لرسم ما يمثل الإطار الخارجي<br>لمخطط الوجهات                                                                                                    | 0                    | Sheet<br>Name     | Sheet_<br>Name     | ELEVATIONS            |
|    |                         |                                                                                                    |                      | Basement<br>Usage | Basement<br>_Usage |                       |
| 4  | FLOOR_DRAIN             | يستخدم لرسم العناصر التي تمثل بالوعة<br>صرف صحي لتصريف المياه المياه وجميع<br>العناصر داخل البلوك تكون على ال<br>FLOOR_DRAIN) LAYER)                                                                                                    | PLUMBING<br>_FIXURES |                   |                    |                       |
| 5  | LAND_AREA_<br>00N       | -تستخدم لرسم الـ Polyline الذي يمثل<br>حدود قطعة الأرض.<br>-يرسم داخل جميع مخططات المساقط<br>والدور<br>والدور<br>الأول ودور السطح والسطح العلوي).<br>-يتم رسم كل دور في مكانه الحقيقي داخل<br>-يتم رسم كل دور في مكانه الحقيقي داخل<br>-يتم رسم كل دور في مكانه الحقيقي داخل<br>الأرض.<br>- لا يسمح برسم أكثر من Polylineداخل<br>البلوك.<br>-الـ Polyline يجب أن يكون على نفس<br>الـ Layer | EDGE-LINE            |                   |                    |                       |
| 6  | Topography<br>_Compound | -تستخدم لرسم الـ Polylineالذي يمثل<br>حدود أرض مجمع الفيلات.<br>-يرسم بمخطط الموقع العام                                                                                                    | TOPOGRAP<br>HY       |                   |                    |                       |

| NO | BLOCK NAME               | Description                                                                                                    | Layer      |      |        | Attributes |
|----|--------------------------|----------------------------------------------------------------------------------------------------|------------|------|--------|------------|
|    |                          |                                                                                                    |            | Tag  | prompt | name       |
| 7  | TOPOGRAPH_<br>NEIGHBOR_N | -تستخدم لرسم الـ Polylineالذي يمثل<br>حدود أرض الجار .<br>-يرسم بمخطط الموقع العام<br>-لا يسمح برسم أكثر من Polylineداخل<br>البلوك.<br>- ال POLYLINE يكون على -EDGE<br>لاتم رسمه لكل جار ويكون بعدد الجيران<br>من 1 إلى. N | Topography | NAME | Name   | اسم الجار  |

| 8  | TOPOGRAPHY<br>_SQUARE_N | -تستخدم لرسم الـ Polylineالذي يمثل<br>حدود أرض الميدان المجاور.<br>-يرسم بمخطط الموقع العام<br>-لا يسمح برسم أكثر من Polylineداخل<br>البلوك.<br>- ال POLYLINE يكون على -EDGE<br>لاته رسمه لكل ميدان ويكون بعدد الميادين<br>من 1 إلى. N                                                                                                    | Topography | NAME              | Name | اسم الميدان |
|----|-------------------------|----------------------------------------------------------------------------------------------------|------------|-------------------|------|-------------|
| 9  | TOPOGRAPHY<br>_STREET_N | -تستخدم لرسم الـ Polyline الذي يمثل<br>حدود أرض الشارع المجاور.<br>-يرسم بمخطط الموقع العام<br>لا يسمح برسم أكثر من Polylineداخل<br>البلوك<br>- ال POLYLINE يكون على -EDGE<br>لا LINE LAYER<br>*يتم رسمه كل ميدان ويكون بعدد الميادين<br>من 1 إلى. N                                                                                                    | Topography | NAME              | Name | اسم الشارع  |
|    |                         |                                                                                                    |            | Main<br>Elevation |      | Yes or no   |
| 10 | TOPOGRAPHY<br>_VILLA_N  | -تستخدم لرسم الـ Polyline الذي يمثل<br>حدود أرض الفيلا.<br>-جميع أراضي الفلل يجب أن ترسم<br>-مخطط الموقع العام من 1 إلى. N<br>-كل فيلا يحب أن ترسم داخل جميع<br>مخططات المساقط الأفقية الخاصة بها)<br>ولقبو والدور الأرضي والدور الأول<br>ودور السطح والسطح العلوي) .<br>ودور السطح والسطح العلوي) .<br>-يتم رسم كل دور في مكانه الحقيقي داخل<br>حدود الـ Polyline الذي يمثل حدود أرض<br>الفيلا.<br>-ال يسمح برسم أكثر من Polyline داخل<br>البلوك. | EDGE LINE  |                   |      |             |

| NO | BLOCK NAME         | Description                                                                                                    | Layer                  |      |        | Attributes                                                                                                    |
|----|--------------------|----------------------------------------------------------------------------------------------------|------------------------|------|--------|----------------------------------------------------------------------------------------------------|
|    |                    |                                                                                                    |                        | Tag  | prompt | name                                                                                                    |
| 11 | Property<br>Line   | تستخدم لرسم الخط الرأسي<br>لحد الملكية بمخطط القطاعات<br>أو الوجهات<br>*يتم رسمه لكل قطاع بكامل<br>ارتفاع القطاع أو الواجهة | Property<br>Line       | NAME | Name   | اســـم المجـاور<br>ويكون بـنـفس<br>اسم البلوك الخاص<br>بـالمجـاور بـدون<br>الــــــــــــــــــــــــــــــــــــ |
| 12 | PROJECT_BASE_POINT | يستخدم لرسم ما يمثل النقطة<br>المرجعية للمشروع ويجب أن<br>تمثل كما يلي: -<br>1.يتم رسمه مرة واحدة داخل                      | PROJECT_BAS<br>E_POINT |      |        |                                                                                                    |

|    |                  | مخطط الموقع العام ولا يسمح<br>بتكراره<br>2إحداثيات النقطة المرجعية هي<br>الاحداثيات الحقيقية في الموقع<br>العام<br>3. وزاوية بين اتجاه شمال الرسم إلى<br>اتجاه الشمال الحقيقي |      |      |  |
|----|------------------|----------------------------------------------------------------------------------------------------|------|------|--|
| 13 | UPPER_ANNEX_AREA | وييم القياس مع عقارب الساعة.<br>يستخدم لرسم الـ<br>الملحق العلوي ويجب أن<br>يحيط بجميع عناصر البناء ولا<br>يسمح بوجود أي عنصر يمثل<br>البناء للملحق العلوي خارجه.             | Area | <br> |  |

## اشتراطات خاصه بنمذجة الفيلا المنفصلة

## - يتم نمذجة جميع مخططات الفيلا ومخطط الموقع العام بملف واحد. اشتر اطات خاصله بنمذجة الفيلات المتجاورة والمتلاصقة ومجمع الفيلات

النسخة الأولي إدليل المستخدم لنظام بناء للامتثال 1. يتم نمنجة مخطط الموقع العام لمجمع الفيلات في ملف منفصل باسم SITE LAYOUT. 1. يتم نمنجة الأراضي الخاصة بالمجمع كالاتي: 2. القطعة الواحدة تمثل ب block واحد اسمه TOPOGHRAPHY\_COMPOUND

## جدول الأدوار والمستويات

| الدور FLOOR/STOREY                | المستوى السفلي BASE LEVEL | المستوى العلوى TOP LEVEL                                                             |
|-----------------------------------|---------------------------|--------------------------------------------------------------------------------------|
| القبر Basement Floor              | Basement Floor Level      | Ground Floor Level                                                                   |
| الدور الأرضي Ground Floor         | Ground Floor Level        | 1st Upper Floor Level (Roof<br>Floor Level in case 1st Upper<br>Floor doesn't exist) |
| الدور الأول العلوى1st Upper Floor | 1st Upper Floor Level     | Roof Floor Level                                                                     |
| دور السطح Roof Floor              | Roof Floor Level          | Upper Roof Level                                                                     |

## جدول المخططات Blueprints

| No. | DRAWING NAME                                       | DESCRIPTION                                                                                                    | Constraints         |
|-----|----------------------------------------------------|----------------------------------------------------------------------------------------------------|---------------------|
| 1.  | LAYOUT SITE<br>PLAN<br>مخطط الموقع العام           | لابد من أن يتم رسم مخطط الموقع العام بالكامل داخل<br>البلوك Drawing_Frame_002الخاص بالإطار<br>الخارجي لمخطط الموقع العام.             | Mandatory<br>إلزامي |
| 2.  | BASEMENT<br>FLOOR PLAN<br>مخطط دور القبو           | لابد من أن يتم رسم مخطط دور القبو بالكامل داخل البلوك<br>Drawing_Frame_002<br>الخاص بالإطار الخارجي لمخطط القبو.                      | Optional<br>اختياري |
| 3.  | Ground Floor Plan<br>مخطط الدور الأرضي             | لابد من أن يتم رسم مخطط الدور الأرضي بالكامل داخل<br>البلوكDrawing_Frame_002 الخاص بالإطار<br>الخارجي لمخطط الدور الأرضي.             | Mandatory<br>إلزامي |
| 4.  | 1st Upper Floor<br>Plan<br>مخطط الدور الأول العلوي | لابد من أن يتم رسم مخطط الدور الأول العلوي بالكامل<br>داخل البلوكDrawing_Frame_002 الخاص بالإطار<br>الخارجي لمخطط الدور الأول العلوي. | Optional<br>اختياري |
| 5.  | ROOF FLOOR<br>PLAN<br>مخطط دور السطح               | لابد من أن يتم رسم مخطط دور السطح بالكامل داخل<br>البلوكDrawing_Frame_002 الخاص بالإطار<br>الخارجي لمخطط دور السطح.                   | Mandatory<br>إلزامي |
| 6.  | UPPER ROOF<br>PLAN<br>مخطط السطح العلوي            | لابد من أن يتم رسم مخطط السطح العلوي بالكامل داخل<br>البلوكDrawing_Frame_002 الخاص بالإطار<br>الخارجي لمخطط السطح العلوي.             | Optional<br>اختياري |
| 7.  | SECTIONS<br>مخطط القطاعات                          | لابد من أن يتم رسم جميع القطاعات بالكامل داخل البلوك<br>Drawing_Frame_002 الخاص بالإطار الخارجي<br>لمخطط القطاعات.                    | Mandatory<br>إلزامي |
| 8.  | ELEVATIONS<br>مخطط الواجهات                        | لابد من أن يتم رسم جميع الواجهات بالكامل داخل البلوك<br>Drawing_Frame_002 الخاص بالإطار الخارجي<br>لمخطط الواجهات.                    | Mandatory<br>إلزامي |
| .9  | Stairs<br>مخطط قطاع السلالم                        | لابد من أن يتم رسم قطاع السلالم داخل البلوك<br>Drawing_Frame_002 الخاص بالإطار الخارجي<br>لمخطط السلالم.                              | Mandatory<br>إلزامي |

## اشتراطات عامه بالنمذجة على برنامج الريفيت

- 1. يتم استخدام الأسماء بملف المسميات Revit Names كمعرف لجميع ال objects المستخدمة بالمخطط.
  - يوصى باستخدام ال template التي يتم توفير ها لرفع المخططات الخاصة بالمشروع.
    - 3. جميع المسميات case insensitive.
    - يتم تعريف المستويات levels طبقا لملف المسميات.
  - 5. لكل ال Topography Surfaces يتم تعريف المتغيرات الخاصة (type-name).
  - 6. لكل ال topography surfacesيتم تعرف قيمة المتغير (نوع type) طبقا لملف المسميات.
- 7. يتم تعريف جميع الفراغات غرف المبنى والملاحق باستخدام room objectولكل غرفه يتم تعريف قيم المتغيرات الخاصة (الاستخدام usage النوع type) طبقا لملف المسميات.
  - 8. يتم تعريف فراغ مدخل/بهو المبنى باستخدام ال room object ولا يدخل فيها سلم المدخل من الفناء.
  - 9. غير مسموح بوصول نفس الحائط او العمود لأكثر من دور storyطبقا لجدول الأدوار والمستويات.
- 10. جميع ال objects التابعة لأي دور لابد ان تكون مرتبطة بالمستوى السفلى لنفس الدور وعناصر السور فقط تكون مرتبطة بمستوى الفناء.
  - 11. العناصر المشتركة بين السور والملحق الأرضى او البناء الصامت يجب تقسيمها مع مستويات (الفناء والدور الأرضى ومستوى سطح الملحق الأرضى.
    - 12. يجب فصل عناصر الأرضية والسقف بين الملحق الأرضي والمبنى الرئيسي.
  - 13. يتم تمثيل المناور باستخدام ال shaft openingويكون مستمر بكامل ارتفاعه أي لا يتم تقسيمه مع الادوار.
  - 14. أي padsلابد ان تكون فقط داخل التضاريس (topography) الخاصة بالأرض المخصصة بالبناء لكل فيلا.
    - 15. منسوب الحوش يرتبط بمنسوب ال backyard level.

## اشتراطات خاصه بنمذجة الفيلات المنفصلة داخل برنامج الريفيت

1. يتم نمذجة جميع عناصر الفيلا وعناصر التضاريس بملف واحد.

### اشتراطات خاصه بنمذجة الفيلات المتلاصقة والمتجاورة ومجمع الفيلات

- 1. يتم نمذجة عناصر التضاريس topographyوالعناصر التابعة لها hosted بملف واحد باسم site.
  - 2. يتم نمذجة عناصر التضاريس الخاصة بالمجمع كالتالى:
- i). القطعة الكاملة نمثل ب topography واحد، قيمه المتغير (النوع type) له تساوى compound. land.
- ii. قطعة الارض لكل فيلا تمثل sub regionمن القطعة الكاملة وقيمة المتغير (النوع type) لها تبدأ ب مثال (.....villa\_02,....).
- 3. يتم نمذجة عناصر البناء لكل فيلا بملف منفصل ويكون اسم الملف بنفس اسم المتغير (نوع type) لقطعة الأرض الخاصة بالفيلا.
  - 4. يتم ربط جميع الملفات وملف الموقع داخل ملف مجمع MASTER.
- 5. يتم مشاركه احداثيات (shared coordinates) الملف المجمع مع ملفات الموقع والفيلات تحت مسمى master.
  - 6. يتم إجراء الفحص من الملف المجمع master.

## جدول الأدوار والمستويات داخل الريفيت

| الدور Floor/ Story         | المستوى السفلى Base Level | المستوى العلوى Top Level      |
|----------------------------|---------------------------|-------------------------------|
| القبو Basement Floor       | Basement Level            | Ground Level                  |
| الدور الأرضي Ground Floor  | Ground Level              | 1st Level (Roof Level in Case |
|                            |                           | of First Level Doesn't Exist) |
| الدور الأول First Floor    | 1st Level                 | Roof level                    |
| دور السطح Roof Floor       | Roof Level                | Upper roof level              |
| الملحق الأرضى Ground Annex | Ground Level              | Ground annex roof level       |

#### محددات عامه

- لكل حد من حدود الارض يسمح بوجود أكثر من جار يطل عليه.
   لكل حد من حدود الارض لا يسمح بوجود أكثر من شارع او ميدان يطل عليه.
   اقل عدد للشوارع /الميادين المجاورة لحدود قطعة الارض: شارع او ميدان واحد.
   قطع الأراضي تشمل أشكال (مربع -مستطيل-شبه منحرف).
   عرض الشارع ثابت على كامل طول الحد لقطعة الارض.
   يتم القياس بوحدات المتر.
   يتم القياس: رقمين عشريين.
   يتما لي أرضي في التجاه واحد (الاتجاه الطولي فقط).
  - 9. المنسوب العلوى للسور ثابت على كامل طول السور.
- 10. هامش الدقة في الرسم للنقاط المكونة لحدود الأرض 0.05 متر ويسمح ل.ل adminتعديلها بعد ذلك حسب الحاجة.
  - 11. منسوب السقف الظاهر لبيت الدرج يكون ثابت.

#### محددات إضافية للنمذجة داخل الريفيت

- 1. يتم رسم الحوائط بين الأعمدة (لا تتداخل مع الأعمدة).
- يتم تقسيم الحوائط عند التقاطع (عند تقاطع محاور الحوائط مع حوائط اخرى).
  - الحوائط في الادوار تستمر بكامل ارتفاع الدور وتكون رأسيه.
  - الأعمدة في الأدوار تستمر بكامل ارتفاع الدور وتكون رأسيه.
- 5. لا يشمل النطاق البروزات الديكوريه عن المبنى مثل الكرنيش والبرامق .... الخ).

## اشتراطات خاصه بنمذجة المخططات الإنشائية على برنامج الريفيت

#### اشتراطات عامه

- يتم استخدام الأسماء بملف المسميات "Revit Names" كمعرف لجميع ال objects المستخدمة بالمخطط (مرفق ملف المسميات).
  - يُوصى باستخدام ال Template التي يتم توفير ها من الموقع لرفع المخططات الخاصة بالمشروع.
    - 3. جميع المسميات case insensitive.
    - 4. يتم تعرف المستويات "Levels" طبقاً لملف المسميات.
  - غير مسموح بوصل نفس الحائط أو العمود لأكثر من دور أو مستوى طبقاً لجدول الأدوار أو المستويات.
    - کل دور لا بد أن يكون له مستوى سفلي ومستوى علوي طبقاً لجدول المستويات أو الأدوار.
      - الكمرات والبلاطات لابد أن تكون مربوطة بالمستوى العلوي للدور.
        - الحوائط والعمدان لابد أن تكون مربوطة بالمستوى السفلى للدور.

#### اشتراطات خاصة بالأعمدة الانشائية

- لابد من ربط العمود بالمستوى السفلى للدور.
- 2. يتم قراءة عرض الأعمدة المستطيلة من خلال ال Default Parameter الموجود في Column Revit الموجود في Family باسم "b"
- Column Revit الموجود في Default Parameter الموجود في Column Revit . يتم قراءة طول الأعمدة المستطيلة من خلال ال Family باسم "h".
- 4. حتى تستطيع ال Plugin قراءة الأعمدة الانشائية لابد من تفعيل ال "Enable Analytical Model" Parameter.

#### اشتراطات خاصة بالبلاطات المصمطة

- لابد من ربط البلاطة بالمستوى العلوي للدور.
- 2. لا بد من تسمية البلاطة التي يكون أسفلها نظام إنشائي من النوع Solid Slab باسم يحتوي على كلمة . (Solid Slab one way" or "Solid Slab two way".

#### اشتراطات خاصة بالبلاطات الهوردى

- لابد من ربط البلاطة بالمستوى العلوي للدور.
- 2. لا بد من تسمية البلاطة التي يكون أسفلها نظام إنشائي من النوع Hollow Block باسم يحتوي على كلمة "Hollow Block".

## اشتراطات خاصة بالبلاطات اللاكمرية (المسطحة)

- لابد من ربط البلاطة بالمستوى العلوي للدور.
- 2. لا بد من تسمية البلاطة التي يكون أسفلها نظام إنشائي من النوع Flat Slab باسم يحتوي على كلمة Flat Slab".

#### اشتراطات خاصة بالكمرات

- لابد من ربط الكمرات بالمستوى العلوي للدور.
- 2. يتم قراءة عرض الكمرة المستطيلة من خلال ال Default Parameter الموجود في Beam Revit الموجود في Family الموجود في Family
- 3. يتم قراءة عمق الكمرات من خلال ال Default Parameter الموجود في Beam Revit Family باسم "h". "h".
- 4. يتم معرفة إذا كانت الكمرة تحمل عناصر غير إنشائية حساسة أم لا عن طريق Is Sensitive Non". والقيمة الافتراضي في حالة عدم وجود ال Parameter تكون أن الكمرة تحمل عناصر غير إنشائية حساسة.

### اشتراطات خاصة بالجدران الانشائية

- لابد من ربط الحائط الإنشائي بالمستوى السفلي للدور.
- 2. حتى تستطيع ال Plugin قراءة الحوائط الانشائية لابد من تفعيل ال "Enable Analytical Model" Parameter.

#### اشتراطات خاصة بخزانات المياه

- 1. يجب أن يتكون الخزان من أربع حوائط وأرضية واحدة على شكل مستطيل.
- 2. لابد أن يكون حوائط الخزان تحتوي على كلمة "TankWall" وفي أخر الكلمة لا بد أن يُوجد رقم الخزان (مثال: (TankWall1, TankWall2,...
- ٤. لابد أن يكون أرضية الخزان تحتوي على كلمة "TankFloor" وفي أخر الكلمة لا بد أن يُوجد رقم الخزان (مثال: TankFloor1, TankFloor2,...
- 4. حتى يتم قراءة الخزان بصرورة صرحيحة لابد من مطابقة رقم حائط الخزان مع رقم أرضية الخزان (مثال: TankWall1 & TankFloor1, TankWall2 & TankFloor2).

### اشتراطات خاصة القواعد المنفصلة للعمدان والجدران

- 1. حتى يتم قراءة القواعد المنفصلة للعمدان بشكل صحيح لابد أن يتم ربطها بمستوى ال "RC".
- حتى يتم قراءة القواعد المنفصلة للجدران بشكل صحيح لابد أن تكون من نوع "Wall Foundation".
  - يتم قياس عمق التأسيس من السطح القاعدة السفلى وحتى منسوب الصفر في ال Revit.
    - يتم تحديد الغطاء الخرساني للقواعد من ال Revit.

#### اشتراطات خاصة بالسلالم

في حالة سلالم الهروب فقط يجب تسمية السلمة باسم يحتوي على كلمة "Escape".

جدول الأدوار والمستويات

| Structural Story                | <b>Base Level</b>   | Top Level                                                  |
|---------------------------------|---------------------|------------------------------------------------------------|
| Structural Fill Story           | RC                  | Ground Floor or SOG (Basement in case there is basement)   |
| Structural Basement<br>Story    | Basement            | Ground Floor or SOG                                        |
| Structural Ground<br>Story      | Ground Floor or SOG | First Upper Floor (Roof in case first floor doesn't exist) |
| Structural First Upper<br>Story | First Upper Floor   | Roof                                                       |
| Structural Roof Story           | Roof                | Upper Floor                                                |

## اشتراطات نمذجة المخططات الإنشائية على برنامج الأوتوكاد

اشتر إطات عامة:

- 1. يتم استخدام الأسماء كمعرف لجميع ال blocks & layers المستخدمة بالمخطط كما هو موضح ب . وBlock Standardsو
  - 2. يوصى باستخدام ال Template التي يتم توفير ها من الموقع لرفع المخططات الخاصة بالمشروع.
    - 3. جميع المسميات case insensitive.
- يجب الالتزام بجميع الاشتراطات المذكورة بجداول (الطبقات القياسية-ومجموعه العناصر القياسية-المخططات).
- Printed/on/not المستخدمة طبقال. ل layer standard يجب ان تكون Layers. جميع ال frozen.
  - 6. يتم تعريف المخططات كما هو مخطط بجدول المخططات.
  - يتم رسم جميع المخططات داخل ال model space ولا يتم رسم أي مخططات داخل ال layout.
    - 8. مقياس الرسم 1:1.
    - 9. وحدات الرسم ملليمتر.
- 10. لإخراج المخططات بمقياس رسم مختلف يستخدم البلوك بمقاسات مختلفة كما هو موضح في ال template.

| NO | Layer name               | Description                                                                             |
|----|--------------------------|-----------------------------------------------------------------------------------------|
| 1  | Columns                  | يتم رسم ال Polylinesأو Circlesالذي تمثل العمدان الانشائية الموجودة في المخططات          |
| 2  | Beams                    | تستخدم لرسم ال Dynamic blocksالتي تمثل الكمر ات الإنشائية الموجودة في<br>المخططات       |
| 3  | Walls                    | تستخدم لرسم ال Polylinesالتي تمثل الحيطان الإنشائية التي تمثل الحيطان الإنشائية         |
| 4  | Stair width              | تستخدم لرسم ال Dimension الذي يعبر عن عرض السلم في المخططات الإنشائية                   |
| 5  | Riser height             | تستخدم لرسم ال Dimensionالذي يعبر عن ارتفاع درجة السلم والمرسوم في قطاع<br>السلم        |
| 6  | Tread depth              | تستخدم لرسم ال Dimensionالذي يُعبر عن عرض درجة السلم والمرسوم في قطاع<br>السلم          |
| 7  | Stair height             | تستخدم لرسم ال Dimensionالذي يُعبر عن ارتفاع السلالم الأخرى والمرسوم في قطاع<br>السلم   |
| 8  | Escape stair height      | تستخدم لرسم ال Dimensionالذي يُعبر عن ارتفاع سلالم الهروب والمرسوم في قطاع<br>السلم     |
| 9  | Villa boundary           | تستخدم لرسم ال Polylineالذي يمثل حدود الفيلا و هذا في حالة إذا كان هناك أكثر من<br>فيلا |
|    |                          | اذا کان هناك فيلا واحده فقط يمکن عدم استخدام هذه ال layer                               |
| 10 | Solid slab               | تستخدم لرسم البلوك الذي يعبر عن الجزء من البلاطة الذي يعمل كSolid Slab .                |
| 11 | Hollow Block ##-##<br>mm | تستخدم لرسم ال Polyline الذي يمثل الجزء من البلاطة الذي يعمل ك Hollow<br>Block          |
|    |                          | يتم كتابة سمك العصب في المربع الأول                                                     |
|    |                          | يتم كتابة سمك البلاطة بين الأعصاب في المربع الثاني                                      |
| 12 | Flat Slab                | تستخدم لرسم البلوك الذي يعبر عن الجزء من البلاطة الذي يعمل كFlat Slab .                 |

| NO | Layer name              | Description                                                                                                    |
|----|-------------------------|----------------------------------------------------------------------------------------------------|
| 11 | Basement wall           | تستخدم لرسم الpolyline الذي يعبر عن جدران القبو                                                                                                    |
| 12 | Basement wall<br>length | تستخدم لرسم ال Dimensions الذي يعبر عن الطول الصافي لجدران القبو.                                                                                                  |
| 13 | Tank floor              | تستخدم لرسم ال Dimensionفي مخطط Tank Sectionsالذي يستخدم لتحديد سماكة<br>بلاط الخز انات                                                                            |
| 14 | Tank height             | تستخدم لرسم ال Dimensionفي مخطط Tank Sectionsالذي يعبر عن ارتفاع<br>الخزان                                                                                         |
| 15 | Tank                    | تستخدم لرسم Polylinesالتي تمثل جدران الخزانات وارضيات الخزانات                                                                                                    |
| 16 | RC isolated             | تستخدم لرسم Polylineالذي يعبر عن القواعد المنفصلة ويتم اضافة رقم بعد اسم ال<br>Layer<br>يعبر عن رقم نموذج القاعدة RC isolated1                                     |
| 17 | RC strip                | ينبذ المراجع والمراجع الذي يعبر عن القواعد الشريطية ويتم اضافة رقم بعد اسم ال<br>Layer<br>يعبر عن رقم نموذج القاعدة RC strip 1                                     |
| 18 | RC depth                | تستخدم لرسم Dimensionفي مخطط Foundationالذي يعبر عن بعد القاعدة عن<br>منسوب التربة ويتم إضافة الرقم الذي يمثل نموذج القاعدة بعد اسم الlayer مثال RC<br>depth1      |
| 19 | RC thickness            | تستخدم لرسم Dimensionفي مخطط Foundationالذي يعبر عن بعد القاعدة عن<br>سمك القاعدة ويتم اضافة الرقم الذي يمثل نموذج القاعدة بعد اسم ال layer مثال RC<br>1 thickness |
|    | Ribs                    | يتم رسم الأعصاب عن طريق رسم MultiLine يمثل الاعصاب بداخل ال<br>Polyline المخصص للبلاطة                                                                             |

## مجموعات العناصر القياسية Blocks Standard

| No | Block     |                                                                                                    | Attributes                       |                                             |                                                                                   |
|----|-----------|----------------------------------------------------------------------------------------------------|----------------------------------|---------------------------------------------|-----------------------------------------------------------------------------------|
|    | Name      | Description                                                                                                    | Name                             | Value                                       | Notes                                                                             |
| 1  | Beam ###  | هو Dynamic Block يستخدم لرسم الكمرات الإنشائية<br>المجودة في المخططات.<br>لابد أن يحتوي على خطين كما مُوضح بالشكل التالي و<br>المسافة بين الخطين تُعبر عن عرض الكمرة.<br>لابد أن يتم وضع هذا ال Block في Layer باسم<br>"Beams". | Depth                            | Any<br>numeric<br>value in<br>"mm"          | هذه القيمة<br>تمثل عمق<br>الكمرة                                                  |
|    |           |                                                                                                    | IsSensitiveNonStructuralElements | yes or no                                   | هذه القيمة<br>تمثل هل<br>الكمرة<br>تحمل<br>عناصر غير<br>إنشائية<br>حساسة أم<br>لا |
|    |           |                                                                                                    | STRUCTURAL_USAGE                 | Girder<br>Joist<br>Purlin                   | هذه القيمة<br>تحدد<br>الإستخدام<br>الإنشائي<br>للعنصر                             |
| 2  | oneway_## | هو Block يستخدم لرسم البلاطات من نوع<br>Block يستخدم لرسم البلاطات من نوع<br>One way Solid slab الموجودة في المخططات.<br>عبارة عن Poly line يتم تعديله طبقا لمساحة البلاطة<br>Vieway_##<br>(150                                 | L                                | Any<br>numeric<br>value in<br>"mm"          | طول البحر<br>القصير                                                               |
|    |           |                                                                                                    | ISSENSITIVE                      | yes or no                                   | هل<br>البلاطة<br>تحمل<br>عناصر غير<br>إنشائية<br>حساسة أم<br>لا                   |
|    |           |                                                                                                    | TS                               | Any<br>numeric<br>value in<br>"mm"          | سمك<br>البلاطة                                                                    |
|    |           |                                                                                                    | SUPPORT_CONDITION                | one end<br>two ends<br>simple<br>cantilever | نوع<br>الإستمرارية                                                                |

| Twoway_3 |           | هو Block يستخدم لرسم البلاطات من نوع Two way<br>Solid slab الموجودة في المخططات.<br>عبارة عن Poly line يتم تعديله طبقا لمساحة البلاطة<br>لابد من وضعه في Layer باسم "Solid Slab" | LN  | Any<br>numeric<br>value in<br>"mm" | طول البحر<br>الطويل                |
|----------|-----------|----------------------------------------------------------------------------------------------------|-----|------------------------------------|------------------------------------|
|          | Twoway_## |                                                                                                    | TS  | Any<br>numeric<br>value in<br>"mm" | سمك<br>البلاطة                     |
|          |           |                                                                                                    | INP | 0 or 1                             | هل باكية<br>داخلية أم<br>لأ        |
| Flat Sl  |           | هو Block يستخدم لرسم البلاطات من نوع Flat Slab<br>الموجودة في المخططات.<br>عبارة عن Poly line يتم تعديله طبقا لمساحة البلاطة<br>لابد من وضعه في Layer باسم "Flat Slab"           | WDP | 0 or 1                             | هل يوجد<br>Drop<br>Panel           |
|          | Flat Slab |                                                                                                    | WEB | 0 or 1                             | هل يوجد<br>كمرات<br>طرفية أم<br>لأ |
|          |           |                                                                                                    | LN  | Any<br>numeric<br>value in<br>"mm" | طول البحر<br>الصافى                |
|          |           |                                                                                                    | TS  | Any<br>numeric<br>value in<br>"mm" | سمك<br>البلاطة                     |
|          |           |                                                                                                    | FY  | 420                                | إجهاد<br>الخضوع                    |

## المخططات Blueprints

| Drawing Name            | Description                                   | Constraints |
|-------------------------|-----------------------------------------------|-------------|
| Basement Slab           | لابد من أن يتم رسم مخطط سقف القبو داخل بلوك   | Optional    |
| Reinforcement           | Drawing_Frame_002الخاص بالإطار                |             |
|                         | الخارجي لمخطط سقف القبو                       |             |
| Ground Slab             | لابد من أن يتم رسم مخطط سقف الأرضى داخل بلوك  | Mandatory   |
| Reinforcement           | Drawing_Frame_002الخاص بالإطار                |             |
|                         | الخارجي لمخطط سقف الأرضي                      |             |
| First Upper Slab        | لابد من أن يتم رسم مخطط سقف الأول داخل بلوك   | Optional    |
| Reinforcement           | Drawing_Frame_002الخاص بالإطار                |             |
|                         | الخارجي لمخطط سقف الأول.                      |             |
| Roof Slab Reinforcement | لابد من أن يتم رسم مخطط سقف السطح داخل بلوك   | Optional    |
|                         | Drawing_Frame_002الخاص بالإطار                |             |
| Foundation Sections     | لابد من أن يتم رسم جميع قطاعات نماذج الأساسات | Mandatory   |
|                         | داخل بلوك Drawing_Frame_002 الخاص             |             |
|                         | بالإطار الخارجي لمخطط القطاعات .              |             |
| Tank Sections           | لابد من أن يتم رسم جميع قطاعات نماذج الخزانات | Optional    |
|                         | داخل بلوك Drawing_Frame_002 الخاص             |             |
|                         | بالإطار الخارجي لمخطط القطاعات .              |             |
| Stairs                  | لابد من أن يتم رسم جميع قطاعات نماذج السلالم  | Mandatory   |
|                         | داخل بلوك Drawing_Frame_002الخاص              |             |
|                         | بالإطار الخارجي لمخطط القطاعات ا              |             |